# TE.040سيناريو إختبار النظام

# جامعة الكويت تطبيقات نظام الخدمة الذاتية

تاريخ الإنشاء: 08-April-2010 تاريخ اخر تعديل: سجل التوجيه: KU/ الخدمة الذاتية/TE040/

الإعتمادات:

ممثل جامعة الكويت

نجلا محمد

ممثل شركة هيبرلينك

\_\_\_\_\_

روبير هيدموس

# توجيه الوثيقة

متابعة التغيير

| سجل التغيير | الإصدار | الكاتب     | التاريخ       |
|-------------|---------|------------|---------------|
| 1.0         | 1.0     | زاهر عواضة | 08-April-2010 |
|             |         |            |               |
|             |         |            |               |
|             |         |            |               |
|             |         |            |               |
|             |         |            |               |
|             |         |            |               |
|             |         |            |               |

المراجعين

| ظيفة | الاسم الو. |
|------|------------|
|      |            |
|      |            |
|      |            |
|      |            |
|      |            |

التوزيع

| الموقع        | الاسم        | مسلسل |
|---------------|--------------|-------|
| مكتبة المشروع | رئيس المكتبة | 1     |
|               |              | 2     |
|               |              | 3     |
|               |              | 4     |

المحتويات

| توجيه الوثيقة                                             |                                                       |
|-----------------------------------------------------------|-------------------------------------------------------|
| قائمة سيناريو هات                                         |                                                       |
| 1.<br>ت الشخصية للموظف من خلال الخدمة الذاتية<br>5        | خطوات سيناريو إجراء<br>ادخال المعلوما                 |
| 2.<br>من خلال الموارد البشرية او الخدمة الذانية<br>11     | خطوات سيناريو إجراء طلب اجازة                         |
| .3                                                        | 17خطوات سيناريو إجراء طلب العودة من إجازة             |
| ت سيناريو إجراء                                           | 21 تقديم الطلبات الوظيفية من خلال الخدمة الذاتية خطوا |
| 5.<br>عديل المؤ هلات العلمية من خلال الخدمة الذاتية<br>27 | خطوات سيناريو إجراء إدخال و                           |
| 6.<br>السيرة الذاتية من خلال الخدمة الذاتية<br>32         | خطوات سيناريو إجراء إدخال و تعديل                     |
| مرجع الخلل 7.                                             | Error! Bookmark not defined.7                         |

# قائمة سيناريوهات

| ملاحظة | نجاح/فشل | الحالة | المختبر | الوصف                                                                           | اسم الإجراء                                                                   | التاريخ | رقم السيناريو |
|--------|----------|--------|---------|---------------------------------------------------------------------------------|-------------------------------------------------------------------------------|---------|---------------|
|        |          |        |         | خطوات سيناريو إجراء ادخال<br>المعلومات الشخصية للموظف من<br>خلال الخدمة الذاتية | خطوات سيناريو إجراء<br>ادخال المعلومات الشخصية<br>للموظف من خلال الخدمة       |         | .1            |
|        |          |        |         | خطوات سيناريو إجراء طلب اجازة من<br>خلال الموارد البشرية او الخدمة الذاتية      | خطوات سيناريو إجراء طلب<br>اجازة من خلال الموارد<br>البشرية او الخدمة الذاتية |         | .2            |
|        |          |        |         | خطوات سيناريو إجراء طلب العودة من<br>إجازة                                      | خطوات سيناريو إجراء طلب<br>العودة من إجازة                                    |         | .3            |
|        |          |        |         | خطوات سيناريو إجراء تقديم الطلبات<br>الوظيفية من خلال الخدمة الذاتية            | خطوات سيناريو إجراء تقديم<br>الطلبات الوظيفية من خلال<br>الخدمة الذاتية       |         | .4            |
|        |          |        |         | خطوات سيناريو إجراء إدخال و تعديل<br>المؤهلات العلمية من خلال الخدمة<br>الذاتية | خطوات سيناريو إجراء<br>إدخال و تعديل المؤهلات<br>العلمية من خلال الخدمة       |         | .5            |
|        |          |        |         | خطوات سيناريو إجراء إدخال و تعديل<br>السيرة الذاتية من خلال الخدمة الذاتية      | خطوات سيناريو إجراء<br>إدخال و تعديل السيرة الذاتية<br>من خلال الخدمة الذاتية |         | .6            |

خطوات سيناريو إجراء ادخال المعلومات الشخصية للموظف من خلال الخدمة الذاتية

| لحالة | التعليق/النتائج المتوقعة | النتائج المتوقعة            | الخطوات العملية                                                                                                    | المسار            | المسؤولية           | رقم الخطوة | رقم السيناريو |
|-------|--------------------------|-----------------------------|----------------------------------------------------------------------------------------------------|-------------------|---------------------|------------|---------------|
|       |                          | تحديث المعلومات الشخصية     | تحديث بيانات الموظف<br>• اضغط على زر تحديث المجاور للبيانات المطلوبة تحديثها<br>• إختر صحح أو استكمل في حالة تصحيح خطاء<br>• انخل البيانات الجديدة في حالة التغيير مع حفظ البيانات السابقة<br>• اضغط التالي<br>• اضغط تنفيذ         | المعلومات الشخصية | الخدمة الذاتية موظف | .1.1       | 1             |
|       |                          | اضافة الهاتف                | اضافة بيانات الهاتف<br>• اضغط على زر اضنافة<br>• انخل المعلومات المراد اضافتها خاصة المرافقة لها علامة النجمة<br>• اختر حفظ لوقت لاحق للاكمال في وقت لاحق<br>• اضغط التالي للاستمر ار<br>• اضغط تنفيذ                               | المعلومات الشخصية | الخدمة الذاتية موظف | .1.2       | 1             |
|       |                          | إدخال عنوان الموظف          | إدخال عنوان الموظف<br>• انقر على حقل العنوان لادخال البانات المطلوبة في نافذة خاصة<br>• ادخال المسطر الاول من العنوان (إلزامي)<br>• اختيار OK للاستمرار و العودة الى النافذة الاساسية<br>• اختيار اساسي للعنوان المستخدم في الدائرة | المعلومات الشخصية | الخدمة الذاتية موظف | .1.3       | 1             |
|       |                          | ادخال المعا لون و المستقدون | إدخال المعالون و المستقدون<br>• أنقر على زر إضافة<br>• أدخل البيانات الشخصية لكل معا ل                                                                                                    | المعلومات الشخصية | الخدمة الذاتية موظف | .1.4       | 1             |

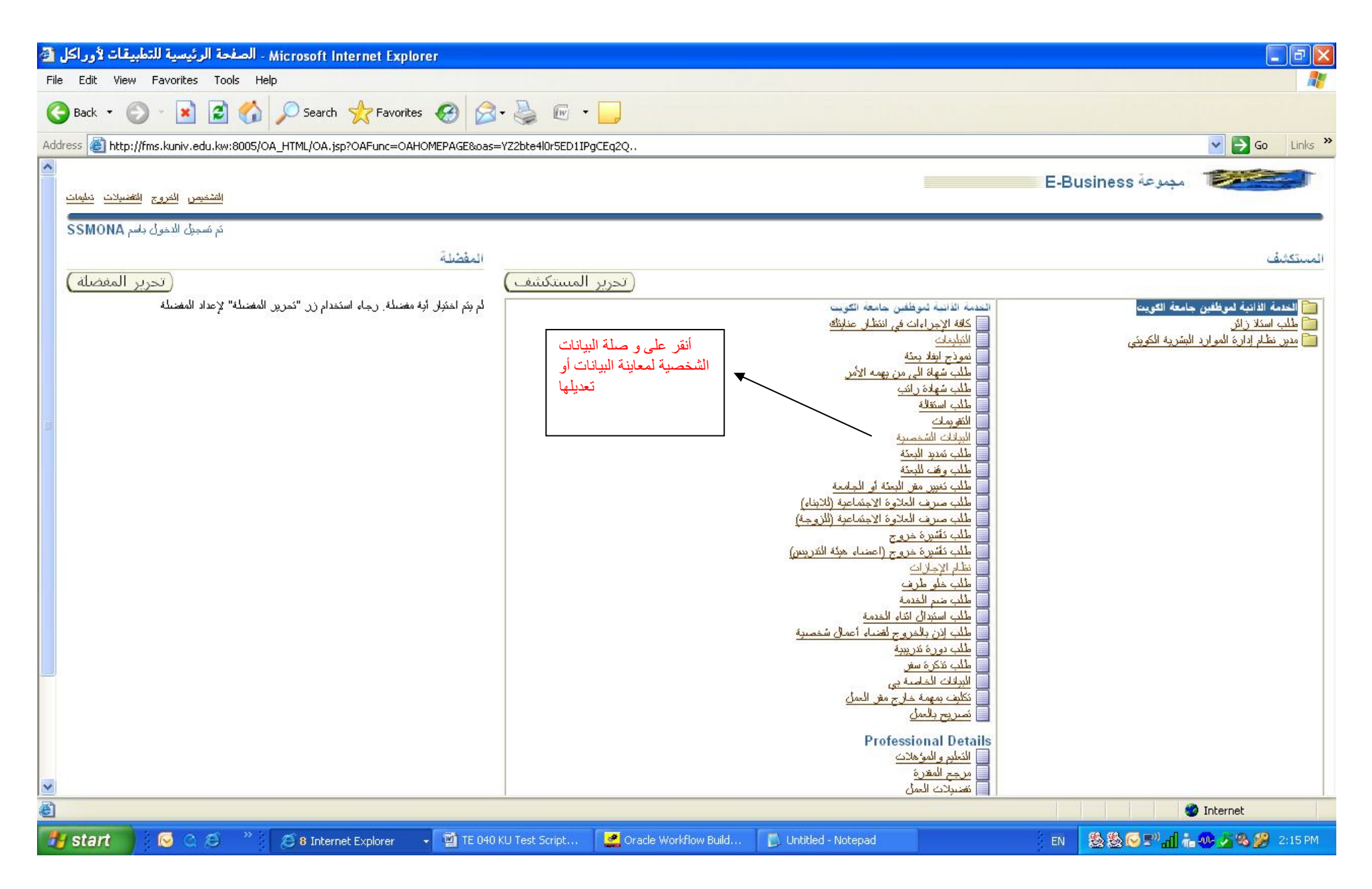

| <b>a</b> 2 | راكل: البيانات الشخصية         | Micro - الخدمة الذاتية للموارد البشرية لأور                | soft Internet Explorer                    |                                              |                                           |                                                                                                    |                                            |
|------------|--------------------------------|------------------------------------------------------------|-------------------------------------------|----------------------------------------------|-------------------------------------------|----------------------------------------------------------------------------------------------------|--------------------------------------------|
| File       | Edit View Favorites            | s Tools Help                                               |                                           |                                              |                                           |                                                                                                    |                                            |
| G          | Back 🔹 🕥 - 🖹                   | 📔 🚮 🔎 Search 👷 Favorites                                   | 🚱 🔗 · 🌺 🖻 ·                               | _                                            |                                           |                                                                                                    |                                            |
| Add        | ress 🕘 http://fms.kuniv.e      | edu.kw:8005/OA_HTML/RF.jsp?function_id=100                 | 4084&resp_id=50406&resp_appl_i            | id=800&security_group_id=0⟨_code=AR&         | oarams=X                                  | S9sUIYdn1SHXIjtsLbBvadhPyTDJy9T7VBEfcZLW6s&oas=vGcfl67                                                                                    | kPe 💙 🛃 Go 🛛 Links 🎽                       |
| ^          | فحة الرئيسية الخروج المتضعيلات | الشخيص الص                                                 |                                           |                                              |                                           | الخدمة الذاتية لموظفين جامعة الكويت                                                                                                    |                                            |
|            |                                |                                                            |                                           |                                              |                                           |                                                                                                    | البيائات الشخصية                           |
|            | (لل <u>خ</u> لف)               | يَّمَ الموظف 20900036<br>بوعة العمل جامعة التويت<br>المنصب | )<br>مب                                   |                                              | m                                         | اسم الموظف Mona SS<br>عنوان البريد الإلكتروني للمنشأة i <u>ona_ss@ku.edu.kw</u><br>الادارة قسم الهندسة التهربانية<br>الدرجة الوظيفية أولى |                                            |
| Ш          |                                |                                                            |                                           |                                              |                                           |                                                                                                    | تفاصيل رئيسية                              |
|            | تحديث)                         | أنقر على زر التحديث                                        |                                           | N<br>19<br>2<br>mona_ss@ku                   | lona SS<br>81-05-31<br>0900036<br>.edu.kw | الاسم بالكامل<br>الحالة الاجتماعية<br>كاريخ المبلاد ا<br>الرقم المدنى<br>رقم الموظف خ<br>عنوان البريد الإلكتروني للمنشأة ا                |                                            |
|            |                                |                                                            |                                           |                                              |                                           |                                                                                                    | أرقام الهاتف                               |
|            | (إضافة)                        |                                                            |                                           |                                              |                                           |                                                                                                    | العثوان الرنيسي                            |
|            | (إضافة)                        |                                                            |                                           |                                              |                                           |                                                                                                    |                                            |
|            |                                |                                                            |                                           |                                              |                                           |                                                                                                    | عنوان آخر                                  |
|            | إضافه                          |                                                            |                                           |                                              |                                           |                                                                                                    |                                            |
| *          |                                |                                                            | بار ممثل أساسي واحد فقد                   | ئىدىد أكثر من شخص كممثل طوارئ ولكن بمكتك اخذ | رئ بمكنك                                  | لأشخاص الذين نزيد قبام تسم الموارد البشرية بالانصال بهم في حالة الطوار                                                                    | ممثلو الطوارئ<br>فم بلاخال أو تحديث ببانات |
|            | Done                           |                                                            | a source a source of Astronomical Physics |                                              |                                           |                                                                                                    | Dinternet                                  |
| 1          | start 🔰 🐼 😋                    | 🧭 👋 💋 7 Internet Explorer 🔹                                | 📓 TE 040 KU Test Script                   | 🚅 Oracle Workflow Build 🛛 🚺 Untitled         | - Notepad                                 | en  🎘 🖗 🖓 📶 i                                                                                                    | 🖥 🥸 🧏 🛞 🎉 2:19 PM                          |

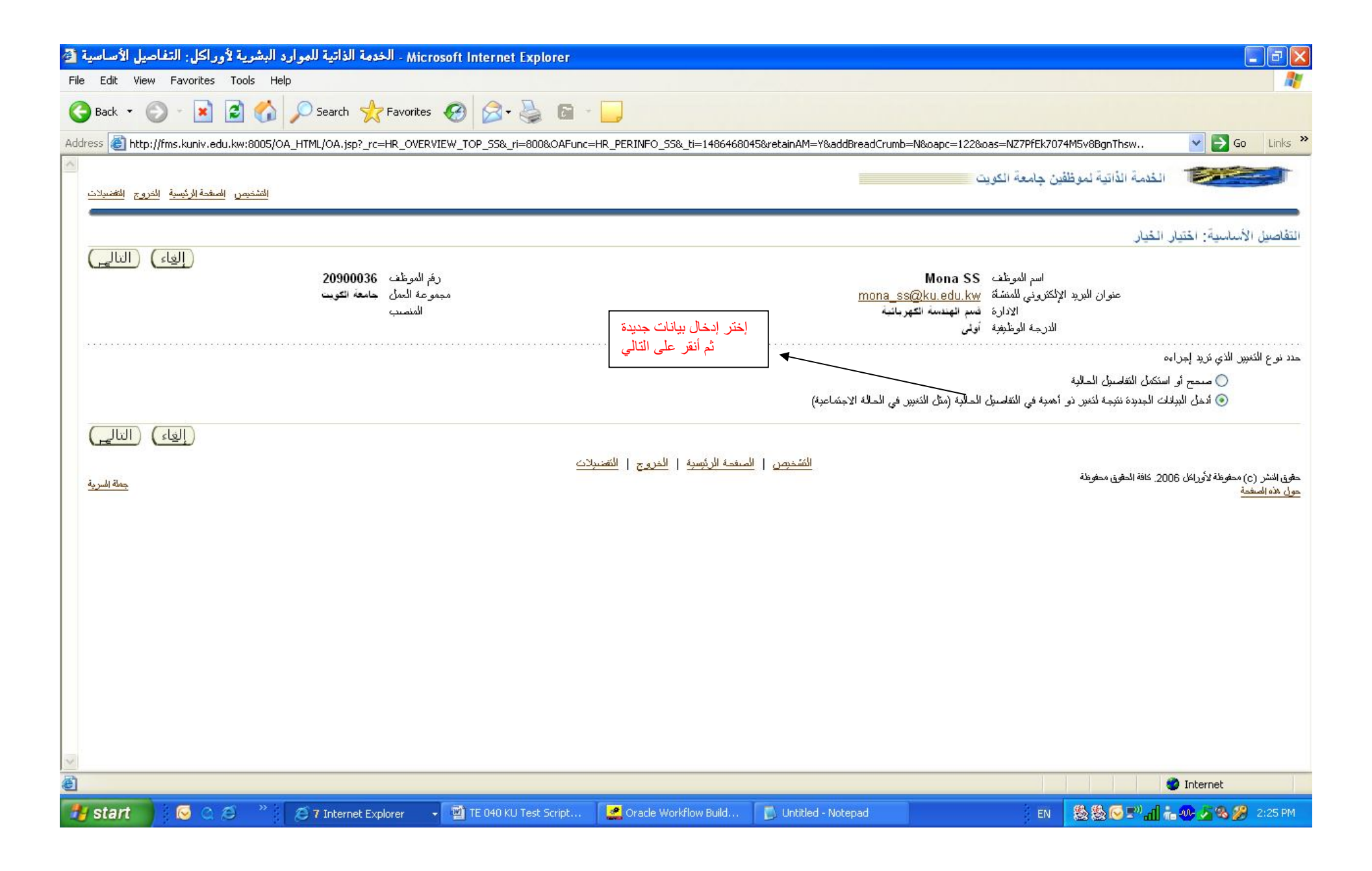

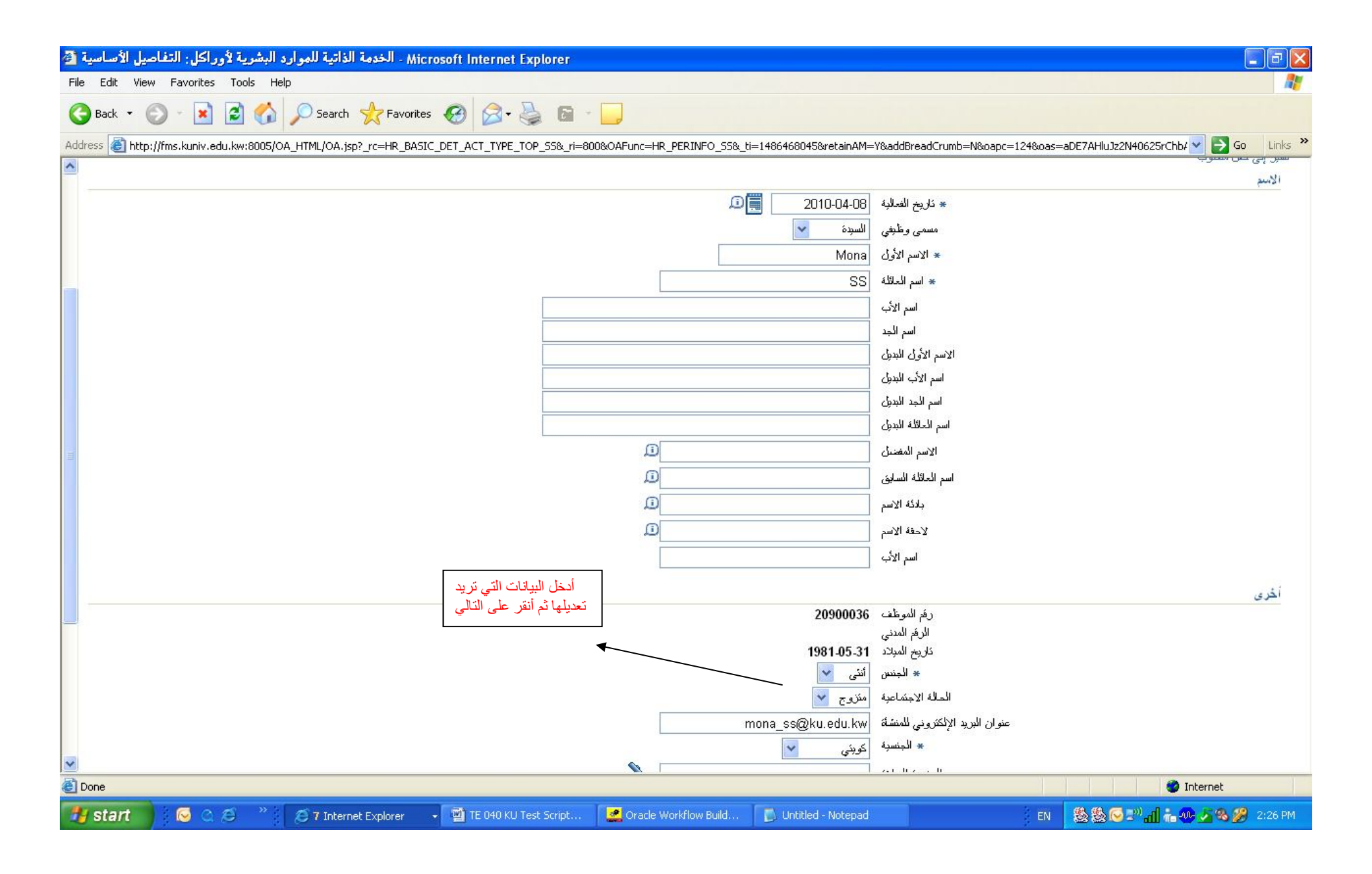

| الشخصية : مراجعة 🗿                      | Mi - البيانات  | crosoft Internet Explore | er                             |                                    |                                                 |                              |                                                        |                                       |
|-----------------------------------------|----------------|--------------------------|--------------------------------|------------------------------------|-------------------------------------------------|------------------------------|--------------------------------------------------------|---------------------------------------|
| File Edit View F                        | avorites Tools | s Help                   |                                |                                    |                                                 |                              |                                                        | <b>1</b>                              |
| G Back 🔹 🔘                              | - 💌 🛃          | 🏠 🔎 Search 👷 F           | avorites 🚱 🔗 🎍 🕻               |                                    |                                                 |                              |                                                        |                                       |
| Address 🙆 http://fms                    | kuniv.edu.kw:8 | 005/0A_HTML/0A.jsp?_rc=H | R_BASIC_DET_UPDATE_TOP_SS&_ri  | =800&OAFunc=HR_PERINFO_SS&_ti=     | =1486468045&retainAM=Y&addBreadCrumb=N&oapc=126 | 3xoas=7RZ4ym8CqdM7           | VI×HHDsPYC 🔽 🛃 🤇                                       | Go Links »                            |
| A 1000000000000000000000000000000000000 |                |                          |                                |                                    | نلك مطلوبًا                                     | لق مستندات الدعم إذا كان     | الذي دَم إجراؤها، وهَم بإرف<br>يد تم تنبيرها           | راجع الكغييرات<br>الع الإشارة إلى بنو |
|                                         |                |                          |                                |                                    |                                                 |                              | ئيسية                                                  | تقاصيل رز                             |
|                                         |                |                          |                                | المقترح                            | حالي<br>م                                       | 21                           |                                                        |                                       |
|                                         |                |                          |                                | 2010-04-08                         | 2009-01-0                                       | ناريخ الفعالية 1             |                                                        |                                       |
|                                         |                |                          |                                | السبدة 🔾                           |                                                 | المسمى الوظيفي               |                                                        |                                       |
|                                         |                |                          |                                | Mona SS                            | Mona S                                          | الاسم بالكامل S              |                                                        |                                       |
|                                         |                | وف تم رسم دائرة حول      |                                | Mona                               | Mon                                             | الاسم الأول a                |                                                        |                                       |
|                                         |                | البيانات التي تم تعديلها | *                              | SS                                 | S                                               | اسم العائلة S                |                                                        |                                       |
|                                         |                | لإخطار ها للمعتمدون      |                                |                                    | 2090003                                         | رقم الموطف o<br>داریم الروطف |                                                        |                                       |
|                                         |                |                          |                                | مذه م 🔘                            | 1901-03-3                                       | الحالة الاجتماعية            |                                                        |                                       |
|                                         |                |                          |                                | mona es@ku edu kw                  | mona se@ku adu ki                               | يد بد الالكتر و در المنشأة ي | عنه ادر ال                                             |                                       |
|                                         |                |                          |                                |                                    | ِ صنون أو زوابط دعم بهذا الإجراء                | ، بىكتى إرەبى مىىتىدات أو    | إضافية<br>ت<br>دة المنفدين في فهم الطلب<br>ميء (إضافة) | معلومات<br>المرفقا<br>لمساعد<br>لا ش  |
|                                         | 20-0           | 3-44<br>1                | the state                      |                                    |                                                 | 1.74.1                       | 10 N - 0                                               | المعتمدون<br>ال <sup>م</sup> اميرا    |
|                                         | ALCON.         | المحتمد                  | 1                              | توع متعمد<br>أشخاص الموارد البشرية | بلاج .                                          | ، مدير الإدارة الم           | ریم استطر<br>1                                         | التفاضين                              |
|                                         |                | المعتمد                  | 2                              | أشخاص الموارد البشرية              | ب<br>نئون الادارية                              | ، مساعد المدير. لك           | 2                                                      | <u>لنا يالي المعار</u>                |
|                                         |                |                          |                                |                                    |                                                 |                              | افة معمد لغرض معن                                      | ◄ إند                                 |
|                                         |                |                          |                                |                                    |                                                 |                              | للمعتمد                                                | ملاحظات.                              |
| *                                       |                |                          |                                | ×                                  |                                                 |                              |                                                        |                                       |
| 🙆 Done                                  |                |                          |                                |                                    |                                                 |                              | 🔮 Internet                                             |                                       |
|                                         | S 0 Ø          | " 🦉 7 Internet Explo     | rer 🛛 🗸 🗃 TE 040 KU Test Scrip | ot 🛛 🌌 Oracle Workflow Build       | 🔂 Untitled - Notepad                            | EN  🍇 🐼 !                    | ։» <mark>ա ե ֎ Տ ֎</mark> ն                            | 🌮 2:27 PM                             |

| الحالة | التعليق/النتائج المتوقعة | النتائج المتوقعة                                                                                                    | نطوات العملية                                                                                                    | المسار ال        | المسؤولية                 | رقم الخطوة | رقم السيناريو |
|--------|--------------------------|----------------------------------------------------------------------------------------------------|----------------------------------------------------------------------------------------------------|------------------|---------------------------|------------|---------------|
|        |                          | سوف تظهر صفحة المراجعة بالبيانات<br>النهائية و بأسماء الموافقين على الطلب<br>يمكنك إضافة موافق على اللائحة من<br>خلال النقر على حقل إضافة معتمد<br>لغرض معين | قدم الموظف بطلب إجازة و يدخل المعلومات المطلوبة.<br>• اضغط على تكوين طلب اجازة<br>إختر مؤكد<br>• انخل معلومات الغياب (النوع و التواريخ)<br>• انخل بيانات الغياب الإضافية إن وجدت<br>• يقوم اختيار التالي يتم التاكد من ان الاجازة قدمت عند ظهور مسج التاكيد | نظام الإجازات يذ | الخدمة الذاتية موظف       | 2.1        | 2             |
|        |                          | الغاء الاجازة                                                                                                    | فاء الاجازة<br>• البحث عن الاجازة المطلوبة<br>• اضغط حذف ثم حفظ                                                                                                    | نظام الإجازات ال | مدير نظام الموارد البشرية | 2.2        | 2             |

## 2. خطوات سيناريو إجراء طلب اجازة من خلال الموارد البشرية او الخدمة الذاتية

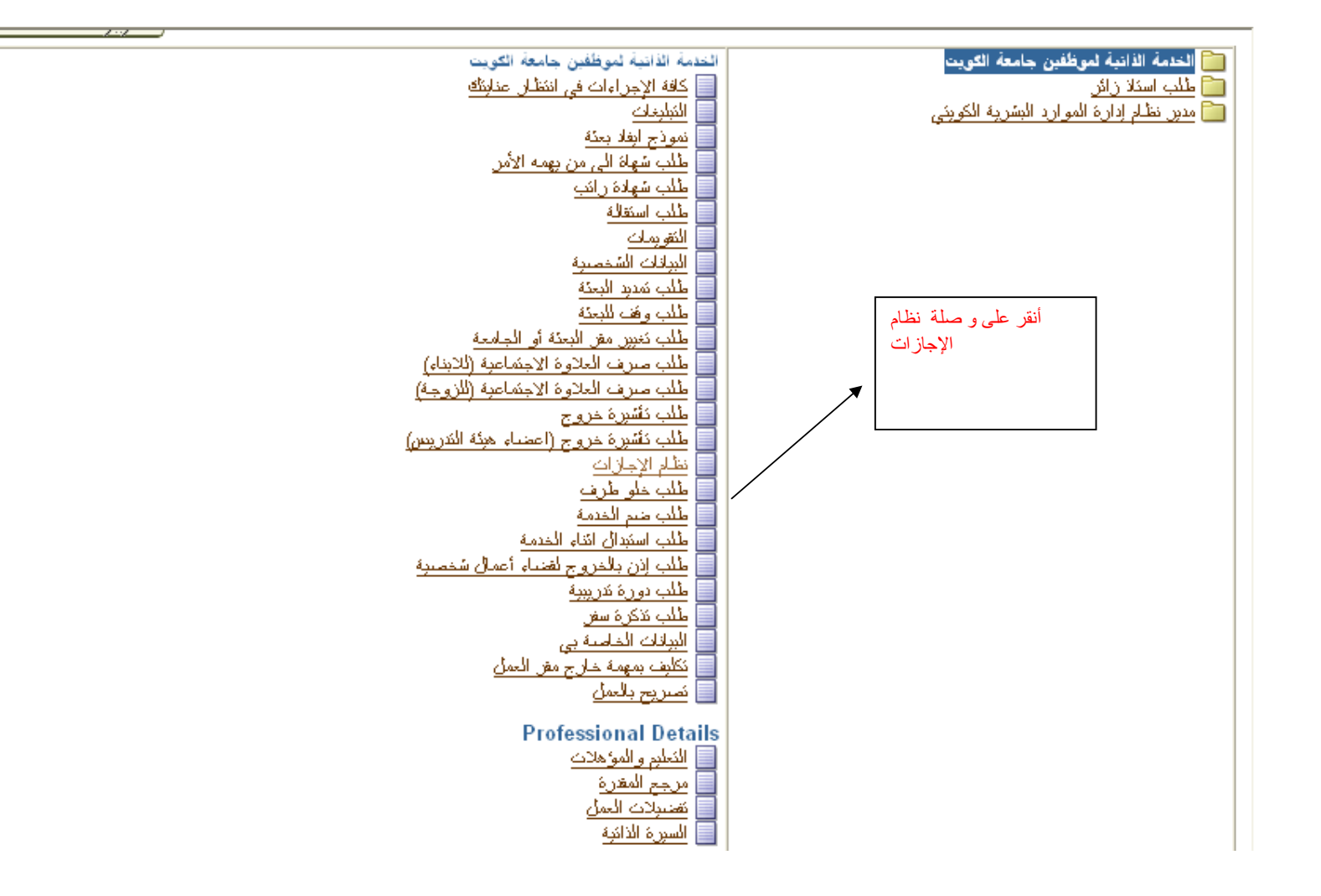

| <b>a</b> | ظام الإجازات                                        | ಟ - Microsof | t Interne | t Explorer    |                                        |                    |                             |                  |                                                                               |                                                                                                    |  |
|----------|-----------------------------------------------------|--------------|-----------|---------------|----------------------------------------|--------------------|-----------------------------|------------------|-------------------------------------------------------------------------------|----------------------------------------------------------------------------------------------------|--|
| File     | e Edit Viev                                         | w Favorites  | Tools I   | Help          |                                        |                    |                             |                  |                                                                               | alian (1997) and (1997) and (1997) and (1997) and (1997) and (1997) and (1997) and (1997) and (1997) and (1997) |  |
| G        | 🕞 Back + 🕥 - 🖹 🗟 🏠 🔎 Search 👷 Favorites 🚱 🔗 🌺 🖻 + 📃 |              |           |               |                                        |                    |                             |                  |                                                                               |                                                                                                    |  |
| Add      |                                                     |              |           |               |                                        |                    |                             |                  |                                                                               |                                                                                                    |  |
| ~        | التشخص المنفحة الرئيسة الثروج التقنيلات             |              |           |               |                                        |                    |                             |                  |                                                                               | الخدمة الذاتية لمو                                                                                              |  |
|          | -                                                   |              |           |               |                                        |                    |                             |                  |                                                                               | سوف يظهر في هذه الشاشة 🗾<br>الالمان التربية التربية المالية                                                     |  |
|          |                                                     |              |           |               |                                        |                    |                             |                  |                                                                               | الإجارات التي تم اعتمادها سابقا<br>أو المعلقة للإ عتماد و يمكنك النقر                                           |  |
|          | ( Leizu)                                            |              |           | 2090003       | رئم الموظف 6                           |                    |                             |                  | اسم الموظف Mona SS                                                            | على طلب إجازة للتقديم بإجازة                                                                                    |  |
|          |                                                     |              |           | امعة الكويت   | مجموعة العمل ج<br>المنصب               |                    |                             | mon              | يد الإلكتروني للمنشأة a <u>ss@ku.edu.kw</u><br>الإدارة قسم الهندسة الكهريانية | جديدة الين                                                                                                    |  |
|          |                                                     |              |           |               | (************************************* |                    |                             |                  | الدرجة الوظبفية أولمي                                                         |                                                                                                    |  |
|          |                                                     |              |           |               |                                        |                    |                             |                  |                                                                               | الظهار أرصدة الاستحفاق                                                                                          |  |
|          |                                                     |              |           |               |                                        |                    |                             |                  | (ذهاب)                                                                        | عرض الغباب الملي والمخطط 🔽                                                                                      |  |
|          |                                                     |              |           |               |                                        |                    |                             |                  |                                                                               | (طلب إجارة)                                                                                                    |  |
|          | حذف                                                 | اريح         | نأكيد الذ | تحذيث         | حالة الطلب                             | والنهابة           | تار بو                      | تاريح البداية    | فنة الغباب                                                                    | نوع الغباب                                                                                                    |  |
|          | Ŵ                                                   | q            | P         | Ø             | معلقة للاعثماد                         | 2009-10            | 1-13                        | 2009-10-12       | إجازة مدف <i>و</i> عة الأجر                                                   | <u>اجازة مرضيبة مستثناه</u>                                                                                     |  |
|          | Î                                                   | ή            |           | Ø             | معلقة للاعثمالا                        | 2010-02            | -23                         | 2010-02-10       | إجازة عائلية                                                                  | إجازة إعتبادية                                                                                                  |  |
|          | Î                                                   | į            | F         | Ø             | معلقة للاعتمالا                        | 2010-02            | -23                         | 2010-02-17       | إجلاة عائلبة                                                                  | إجازة إعتبادية                                                                                                  |  |
|          | (لل <u>خ</u> لف                                     |              |           |               |                                        |                    |                             |                  |                                                                               |                                                                                                    |  |
|          |                                                     |              |           |               |                                        | الخروج   التضبيلات | <u>ں</u>   المنفدة الرئيسية | النشخرص          |                                                                               |                                                                                                    |  |
|          | جملة المسرية                                        |              |           |               |                                        |                    |                             |                  |                                                                               | حقوق النشر (c) محفوظة لأوراكل 2006. كافة الحقوق محفوظة<br>حول هذه المنفحة                                       |  |
|          |                                                     |              |           |               |                                        |                    |                             |                  |                                                                               |                                                                                                    |  |
|          |                                                     |              |           |               |                                        |                    |                             |                  |                                                                               |                                                                                                    |  |
|          |                                                     |              |           |               |                                        |                    |                             |                  |                                                                               |                                                                                                    |  |
|          |                                                     |              |           |               |                                        |                    |                             |                  |                                                                               |                                                                                                    |  |
| ~        |                                                     |              |           |               |                                        |                    |                             |                  |                                                                               |                                                                                                    |  |
| 8        |                                                     |              |           |               |                                        |                    |                             |                  |                                                                               | 🔮 Internet                                                                                                    |  |
| 2        | start                                               | 1 🖂 a        | ø »       | سفحة الرئيس 🙋 | الد 🖉 Oracle Applicat                  | تطبيقات أوراكل 🥵   | نظام الإجازات 🙋             | 📲 TE 040 KU Tes. | 🦉 untitled - Paint 🛛 🛛 🛛 🛛 🛛 🛛 😵                                              | 🛞 🖂 🖓 📶 🚠 🐠 🏂 🌯 🎉 11:50 АМ                                                                                      |  |

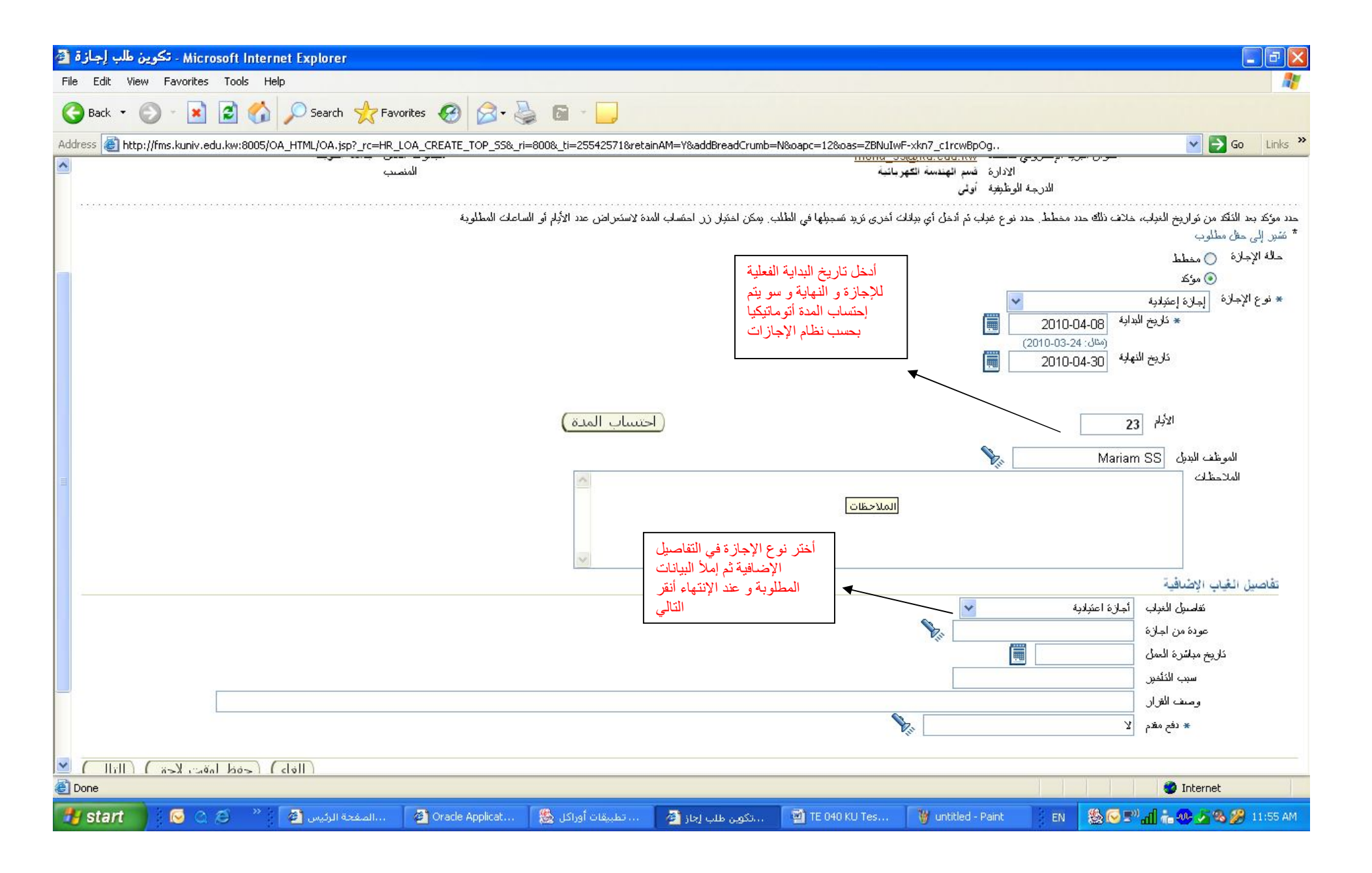

A7%.لخاص+بتطبيقات+الخدمة+الذاتية<sub>.doc</sub> 10-Mar-2009

#### خطوات سيناريو إجراء طلب اجازة من خلال الموارد البشرية او الخدمة الذاتية KU/ Hyperlink Confidential

| 1    | ازات: مراجعة                                                                                                   | Mic ، نظام الإج   | crosoft Internet E | xplorer                     |                                       |                                                                |                                                      |                                                 |               |  |  |
|------|----------------------------------------------------------------------------------------------------|-------------------|--------------------|-----------------------------|---------------------------------------|----------------------------------------------------------------|------------------------------------------------------|-------------------------------------------------|---------------|--|--|
| File | e Edit View                                                                                                    | Favorites 1       | Tools Help         |                             |                                       |                                                                |                                                      |                                                 |               |  |  |
| (    | Back 🔹 🌘                                                                                                    | ) - 💌 🕻           | 🛐 🏠 🔎 Sea          | rch 🐈 Favorites 🕢 🖉         | 3• 🎍 🖬 - 🗾                            |                                                                |                                                      |                                                 |               |  |  |
| Add  | iress 餐 http:/                                                                                                 | //fms.kuniv.edu.l | kw:8005/OA_HTML/O/ | A.jsp?_rc=HR_LOA_CREATE_TOP | P_55&_ri=800&_ti=2020584358&retainAM= | Y&addBreadCrumb=S&oapc=14&oas=v                                | 84M_XxIdJ8TMddqJodGaQ                                | <b>v &gt;</b>                                   | Go Links »    |  |  |
| ~    | اجح التغييرات الذي مَم إجراؤها، وهُم بإرفاق مستندات الدعم إذا كان ذلك مطلوبًا<br>D الإشارة إلى بنود تم تنبيرها |                   |                    |                             |                                       |                                                                |                                                      |                                                 |               |  |  |
|      | تقاصيل الغياب                                                                                                  |                   |                    |                             |                                       |                                                                |                                                      |                                                 |               |  |  |
|      |                                                                                                    |                   |                    |                             |                                       |                                                                | المقترح                                              |                                                 |               |  |  |
|      |                                                                                                    |                   |                    |                             |                                       |                                                                | حالة الغباب مؤكلا                                    |                                                 |               |  |  |
|      |                                                                                                    |                   |                    |                             |                                       |                                                                | دنه العباب إجلان علالية<br>در عالمان الملاذ المذلانة |                                                 |               |  |  |
|      |                                                                                                    |                   |                    |                             |                                       |                                                                | التان العات إجارته وتقبرونه                          |                                                 |               |  |  |
|      |                                                                                                    |                   |                    |                             |                                       |                                                                | باريخ البدانية 2010-04-08                            |                                                 |               |  |  |
|      |                                                                                                    |                   |                    |                             |                                       |                                                                | ناريخ النهاية 2010-04-30                             |                                                 |               |  |  |
|      |                                                                                                    |                   |                    |                             |                                       |                                                                | الأبام 23                                            |                                                 |               |  |  |
|      |                                                                                                    |                   |                    |                             |                                       |                                                                | ساعات<br>تقليبا الجار أرادة المارية                  |                                                 |               |  |  |
|      |                                                                                                    |                   |                    |                             |                                       | يمكنك النقر على زر إضافة                                       | معاصین الحیات اجارہ اعمرورہ<br>دفد مقدد لا           |                                                 |               |  |  |
|      |                                                                                                    |                   |                    |                             |                                       | لإرفاق مستندات من لإرساله                                      | الموظف البديل Mona SS                                |                                                 |               |  |  |
| III  |                                                                                                    |                   |                    |                             |                                       | للمعلمدون                                                      |                                                      | ضافية                                           | مطومات إ      |  |  |
|      |                                                                                                    |                   |                    |                             |                                       |                                                                | -                                                    |                                                 | ائمر فقاد     |  |  |
|      |                                                                                                    |                   |                    |                             |                                       | سوف تظهر لائحة بأسماء                                          | لرقاني مستندات أو صنون أو زوابط دعم بهذا الاحدا      | ة المعتمدين في فهم الطلب، سكنكها<br>ميء (إضافة) | لمساعد<br>لاش |  |  |
|      |                                                                                                    |                   |                    |                             |                                       | المعتمدين و يمكنك إضافة معتمد<br>بد خلال النقر على إضافة معتمد |                                                      |                                                 | المعتمدون     |  |  |
|      | حذف                                                                                                    | الحالة            | الفنة              | رفع انطلب                   | بوع المعند                            | ب العرض معين ثم أنقر على تنفيذ                                 |                                                      | رقم السطر المعا                                 | التفاصيل      |  |  |
|      | Û                                                                                                    |                   | المعتمد            | 1                           | أشخاص الموارد البشرية                 | لإرسال الطلب للإعتماد                                          | SS, N                                                | ajla 1                                          | اظهار         |  |  |
|      | Î                                                                                                    |                   | المعتمد            | 2                           | أشخاص الموارد البشرية                 |                                                                | دين الإدارة المعني                                   | <sup>یہ</sup> در                                | ◄ إظهار       |  |  |
|      | Î                                                                                                    |                   | المعتمد            | 3                           | أشخاص الموارد البشرية                 |                                                                | ارة المنئون الادارية / خسم الاجازات                  | , اد<br>3                                       | ◄ إظهار       |  |  |
|      |                                                                                                    |                   |                    |                             |                                       |                                                                |                                                      | فة معتمد لغرض معن                               | ا إنسا        |  |  |
|      |                                                                                                    |                   |                    |                             |                                       |                                                                |                                                      | للمعتمد                                         | ملاحظات ا     |  |  |
| ~    |                                                                                                    |                   |                    |                             | ~                                     |                                                                |                                                      |                                                 |               |  |  |
| •    | Done                                                                                                    |                   |                    |                             |                                       |                                                                |                                                      | 🔮 Internet                                      |               |  |  |
| 19   | start                                                                                                    | 1 🖂 Q Ø           | ) * 🦉 🦉 4 Int      | ternet Explorer 🛛 👻 TE 0    | 40 KU Test Script 🦉 untitled - Paint  |                                                                | EN                                                   | & <mark>⊘ =&gt; 11 ÷ ⊕ 2</mark> &               | 🎉 12:56 PM    |  |  |

| Microsoft Internet Explorer - دفق الأعمال لأوراكل: التبليغات 🗃                                                                                                    | - 7                                          |  |  |  |  |  |  |
|----------------------------------------------------------------------------------------------------|----------------------------------------------|--|--|--|--|--|--|
| File Edit View Favorites Tools Help                                                                                                    |                                              |  |  |  |  |  |  |
| 🚱 Back 🔹 💿 🕤 📓 ổ 🔎 Search 👷 Favorites 🥝 🔕 - 🥁 🚾 - 🗔                                                                                                    |                                              |  |  |  |  |  |  |
| Address 🕘 http://fms.kuniv.edu.kw:8005/OA_HTML/RF.jsp?function_id=1007441&resp_id=50406&resp_appl_id=800&security_group_id=0⟨_code=AR&params=XS9sUIYdn1SHXIjtsLbBvadhPyTDJy9T7VBEfcZLW6s&oas=                                                                                                    | -9IvWptwt 🗙 🛃 Go 🛛 Links 🎽                   |  |  |  |  |  |  |
| المتنخبص المعدة الرئيسية التروج التغنيلات تطيمات                                                                                                    |                                              |  |  |  |  |  |  |
|                                                                                                    | النبليغات >                                  |  |  |  |  |  |  |
|                                                                                                    | قائمة العمار                                 |  |  |  |  |  |  |
| الأهاب ( الله في أنا من الله في الله الله الله الله الله الله الله الل                                                                                                    | عرض الأنديات المغترجة                        |  |  |  |  |  |  |
| <br>حصيص) التبليغات لتبليغ الموظف بمسار 0 السائر. 1 - 25 ▼ 25 الكلر. ©                                                                                                    | اعتبار التبليغات (فتح) (اعادة                |  |  |  |  |  |  |
| الطلب و حالة اعتماده أو رفضه                                                                                                    | اختبار الكان اختبار لا شيء                   |  |  |  |  |  |  |
| الدومنوع مستحق                                                                                                    | اختيار من النوع                              |  |  |  |  |  |  |
| الله المرية المراجبة إذن المعولية إذ المعولية الم SS, Najla المعولية الم SS, Najla المراجبة الم المعولية الم                                                                                                    | SYSADMIN 🔲                                   |  |  |  |  |  |  |
| شرية ثم إشام التقريم الخاص بك                                                                                                    | الموارد ا SS, Najla 📃                        |  |  |  |  |  |  |
| شرية <u>مَ تحويل المُترب إليك</u>                                                                                                    | الموارد ا SS, Najla 📘                        |  |  |  |  |  |  |
| شرية <u>ثم توجبه Study Mission Request الى المؤسس الكنيسي منه البنات والإجازات</u>                                                                                                    | الموارد ا SYSADMIN 🔲                         |  |  |  |  |  |  |
| شرية <u>تم اعتماد إذن الغراب الذي بعص SS, Mona تربيعات</u>                                                                                                    | الموارد ا SYSADMIN 🔲                         |  |  |  |  |  |  |
| شرية <u>نم تحويل التوبم الم</u>                                                                                                    | الموارد ا SS, Najla 🗌                        |  |  |  |  |  |  |
| شرية مدت خطأ تطبيق في العملية إذن الغياب الخاصة بك التي تم تنفيذها على <u>SS, Mona حدث خطأ تطبيق في العملية إذن الغياب الخاصة بك التي تم تنفيذها على 2010-02-24</u>                                                                                                    | SYSADMIN 🚺 الموارد ا                         |  |  |  |  |  |  |
| ، لاحق بالموارد البشرية <u>نم حفظ الوظيفة Resignation Form لوفت لاحق</u>                                                                                                    | SS, Mona 📃 حفظلوف                            |  |  |  |  |  |  |
| شرية مدت خطأ تطبيق في المعلية إذن الغواب الخاصة بك الذي تم تنفيذها على <u>SS, Mona حدث خطأ تطبيق في المعلية إذن الغواب الخاصة بك</u>                                                                                                    | SYSADMIN 🗌 الموارد ا                         |  |  |  |  |  |  |
| ، لاحق بالموارد البشرية <u>تم حفظ الوظيفة Academic Mission Request لوقت لاحق</u>                                                                                                    | 🚺 SS, Mona 🔁 حفظ لو ف                        |  |  |  |  |  |  |
| شرية <u>ثم توجيه Salary Certificate Request إلى %, ادارة الشئون المالية / روائب</u>                                                                                                    | SYSADMIN 🔲 الموارد ا                         |  |  |  |  |  |  |
| شرية فلم SS, Najla برفض الكنيبرات الذي تم إجراؤها على إذن الغياب الشاصنة بـ <u>SS, Mona بأدن الغياب الشامنة بـ 2010-02-17</u>                                                                                                    | SYSADMIN 🔲 الموارد ا                         |  |  |  |  |  |  |
| شرية فلم %, ادارة الشئون المالية / روائب برفض التغييرات الذي تم إجراؤها على Salary Certificate Request الخاصنة بـ 2010-02-17                                                                                                    | SYSADMIN 🔲 الموارد ا                         |  |  |  |  |  |  |
| شرية <u>ثم توجبه Salary Certificate Request إلى %, ادارة الشئون المالية / روائب</u>                                                                                                    | SYSADMIN 🔲 الموارد ا                         |  |  |  |  |  |  |
| شرية <u>تم توجبه Salary Certificate Request الجي ادارة الشئون المالية / رواكب</u>                                                                                                    | SYSADMIN 🚺 الموارد ا                         |  |  |  |  |  |  |
| شرية <u>تم اعتماد إذن الغياب الذي يعمن SS, Mona تم اعتماد إذن الغياب الذي يعمن 2010-02-09</u>                                                                                                    | SYSADMIN 🔲 الموارد ا                         |  |  |  |  |  |  |
| شرية <u>تم اعتماد إذن الغياب الذي بعص SS, Mona تم اعتماد إذن الغياب الذي بعص 2010-02-09</u>                                                                                                    | SYSADMIN 🚺 الموارد ا                         |  |  |  |  |  |  |
| شرية فلم ادارة الشئون المالية / روانب برفض الكنيبرات الذي تم إجراؤها على Salary Certificate Request الخاصية بـ 2010-02-03                                                                                                    | SYSADMIN 🔲 الموارد ا                         |  |  |  |  |  |  |
| A COLDER CONTRACTOR DE CONTRACTOR CONTRACTOR DE CONTRACTOR CONTRACTOR CO |                                              |  |  |  |  |  |  |
| 🚰 Start 💦 🐼 🖉 🧭 🖉 4 Internet Explorer 🔹 🖾 TE 040 KU Test Script 🦉 untitled - Paint EN 🕵 🐼 I                                                                                                    | <sup>и)</sup> <b>"П — Ф. 5 % (%)</b> 1:02 РМ |  |  |  |  |  |  |

## 3. خطوات سيناريو إجراء طلب العودة من إجازة

| الحالة | التعليق/النتائج المتوقعة | النتائج المتوقعة                | الخطوات العملية                                                                                                    | المسار        | المسؤولية           | رقم الخطوة | رقم السيناريو |
|--------|--------------------------|---------------------------------|----------------------------------------------------------------------------------------------------|---------------|---------------------|------------|---------------|
|        |                          | لا نتيجة                        | يتقدم الموظف بطلب العودة من الإجازة و يدخل المعلومات المطلوبة<br>• إختر الإجازة لتقوم بتحديث تاريخ النهاية<br>• عدل تاريخ النهاية للإجازة المعتمدة بحسب العودة إذا كانت مبكرة, متأخرة أو<br>علىالوقت.<br>• إملاً حقل العودة من الإجازة بنعم أو لا و ثم أدخل تاريخ مباشرة العمل.<br>• تاريخ العودة من الإجازة الفعلي (آخر يوم إجازة, بحال أخر يوم إجازة كان لالأربعاء<br>فيجبلى ال إدخال الأربعاء) (من لائحة) (إلزامي)<br>• ملاحظات | نظام الإجازات | موظف الخدمة الذاتية | .3.1       | 3             |
|        |                          | يذهب الطلب إلى المعتمدون للقبول | اضغط التالي                                                                                                    | نظام الإجازات | موظف الخدمة الذاتية | .3.2       | 3             |

| ظام الإجازات 🐴                 | Microsoft Interne ، ت        | et Explorer                                            |                                                          |                                               |                         |                                                                                                    |                                                                                                    |
|--------------------------------|------------------------------|--------------------------------------------------------|----------------------------------------------------------|-----------------------------------------------|-------------------------|----------------------------------------------------------------------------------------------------|----------------------------------------------------------------------------------------------------|
| File Edit Viev                 | w Favorites Tools            | Help                                                   |                                                          |                                               |                         |                                                                                                    | At the second second second second second second second second second second second second second second second |
| G Back 🔹 🤇                     | 🕑 - 💌 🖻 🎸                    | Search 👷 Favorites                                     | 🥝 🍰 🗟 ·                                                  | · 🔁                                           |                         |                                                                                                    |                                                                                                    |
| Address 🙆 http                 | ://fms.kuniv.edu.kw:8005     | 5/OA HTML/RF.isp?function id=10                        | 11299&resp id=50406&resp app                             | l id=800&security aroup id=0                  | ∠ code=AR&params=XS9sUI | Ydn1SHXIitsLbBvadhPvTDJv9T7VBEfcZl                                                                                  | LW6s&pas=g678Vp kD 🗸 🎅 Go 🛛 Links 🎽                                                                             |
| روج التضيلات                   | التشغيص الصفحة الرئيسية الغر |                                                        |                                                          |                                               |                         | بظفين جامعة الكويت                                                                                                  | الخدمة الذاتية لمو                                                                                              |
|                                |                              |                                                        |                                                          |                                               |                         |                                                                                                    | نظام الإجازات                                                                                                   |
| (للخلف)                        |                              | ام الموظف 20900036<br>وعة التمل جامعة الكويت<br>المنصب | رة<br>معمو<br>إختر من اللائمة<br>الإجاز قالتي تريد تقديم |                                               | <u>mona</u><br>ائىة     | اسم الموظف Mona SS<br>يد الإلكتروني للمنشقة<br>ss@ku.edu.kw<br>الادارة قسم الهندسة الكهرب<br>الادرجة الوظريفية أولى | عنوان البر                                                                                                    |
|                                |                              |                                                        | الشعار العودة عليها<br>للإعتماد و أنقر على زر<br>التحديث |                                               |                         | (ذهاب                                                                                                    | الظهار أرصدة الاستحفاق<br>عرض الغباب الحالي والمخطط                                                             |
|                                |                              |                                                        |                                                          |                                               |                         |                                                                                                    | (طلب إجازة)                                                                                                    |
| حذف                            | بأكيد الناريخ                | تحديث                                                  | حالة الطلب                                               | ناريخ النهابة                                 | ناريح البداية           | فئة العباب                                                                                                    | نوع الغياب                                                                                                    |
| Û                              | ÷.                           | 0                                                      | معلقة للاعتماد                                           | 2009-10-13                                    | 2009-10-12              | إجازة مدفوعة الأجر                                                                                                  | إجازة مرضية مستئناه                                                                                             |
| Î                              | * -                          | 0                                                      | معلقة للاعتماد                                           | 2010-02-23                                    | 2010-02-10              | إجازة عائلية                                                                                                    | إجازة إعتبادية                                                                                                  |
| Û                              | * E                          | 0                                                      | معلقة للاعتماد                                           | 2010-02-23                                    | 2010-02-17              | إجلاة عائلية                                                                                                    | إجازة إعتبادية                                                                                                  |
| Ĩ                              | * E                          | الغياب                                                 | مىكەدە                                                   | 2010-04-30                                    | 2010-04-08              | إجازة عائلية                                                                                                    | إجازة إعتبلاية                                                                                                  |
| لل <u>خ</u> لف)<br>جملة المرية |                              |                                                        | <u>د،</u>                                                | يحة الارئيسية   الخريج   التقنيي <sup>ي</sup> | المتخص   المنه          |                                                                                                    | حقوق النشر (c) محقوظة لأوراكل 2006. كافة الحقوق محقوظة<br><u>حول الأه المنفحة</u>                               |
|                                |                              |                                                        |                                                          |                                               |                         |                                                                                                    | Toternet                                                                                                    |
|                                | 1605 ×                       | 2 Barrier                                              | TE MORUTAN Said                                          | 1 We wanted them                              | 1                       | 5 mm                                                                                                    |                                                                                                    |
| Start                          |                              | 4 Internet Explorer                                    |                                                          | y untitled - Paint                            |                         | EN                                                                                                    | 88 19 2 " all 👘 👐 💁 🗞 🎉 1121 PM                                                                                 |

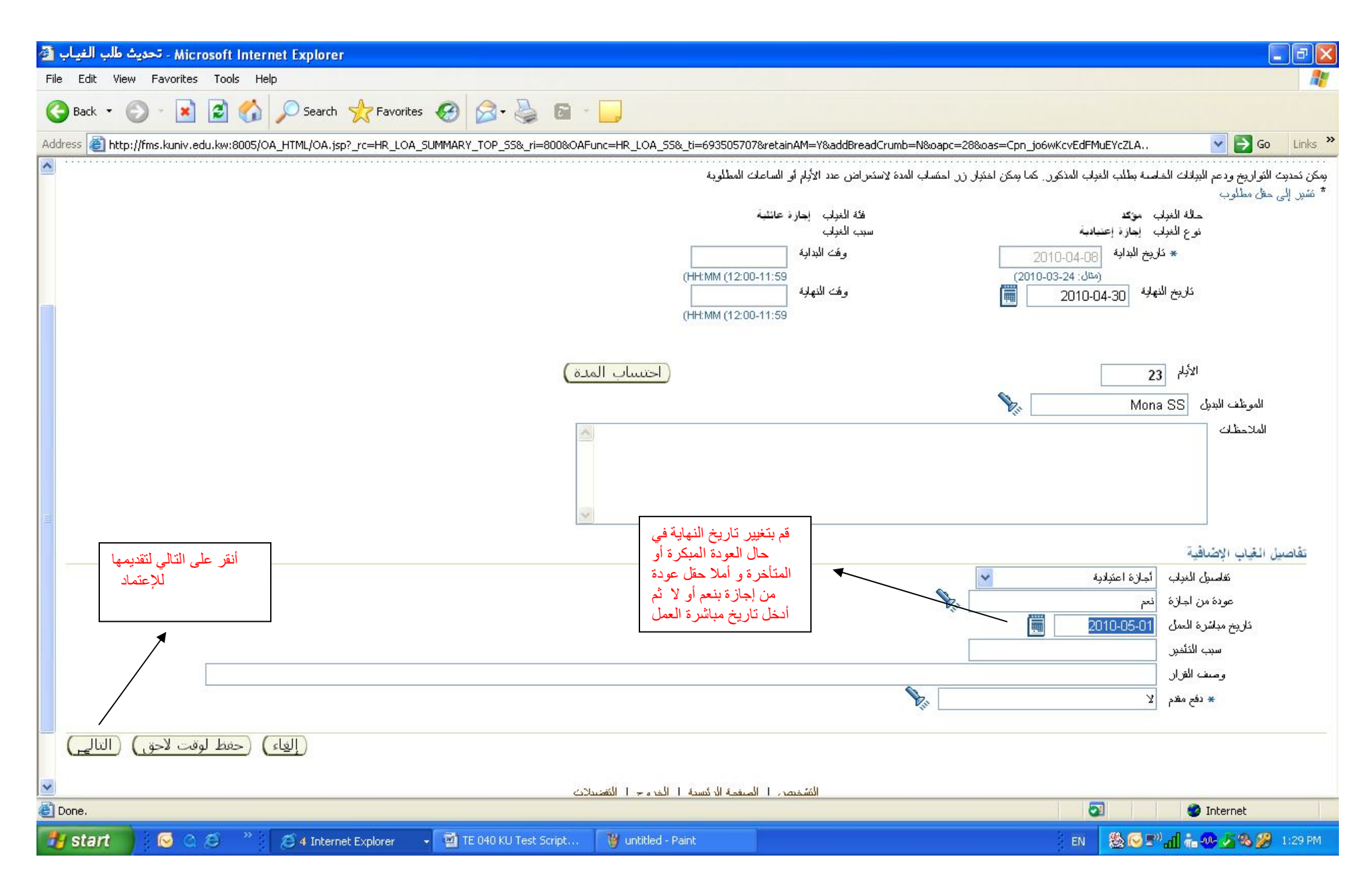

خطوات سيناريو إجراء طلب العودة من إجازة KU/ Hyperlink Confidential

| 1 | ت: مراجعة ( | Mic ، نظام الإجاز ا  | rosoft Internet E | xplorer            |                                                   |                                                          |                                                 |                       |
|---|-------------|----------------------|-------------------|--------------------|---------------------------------------------------|----------------------------------------------------------|-------------------------------------------------|-----------------------|
| F | ile Edit Vi | iew Favorites To     | ools Help         |                    |                                                   |                                                          |                                                 |                       |
| ( | 🕒 Back 🔹    | 🕤 · 💌 💈              | Sear              | rch 🚼 Favorites    | 🚱 🎯 🍓 🖬 - 🛄                                       |                                                          |                                                 |                       |
| A | ddress 🙆 ht | tp://fms.kuniv.edu.k | w:8005/OA_HTML/O/ | A.jsp?_rc=HR_LOA_L | UPDATE_TOP_SS&_ri=800&OAFunc=HR_LOA_SS&_ti=693505 | 707&retainAM=Y&addBreadCrumb=N&oapc=30&oas=GeTm7jvuNG_AW | Jb1UvPIvA 🔽 🔁                                   | Go Links              |
| ^ | J           |                      |                   |                    | 2010-04-08                                        | ى ئىدىيە 2010-04-08                                      | خار د                                           |                       |
|   |             |                      |                   |                    |                                                   | ت البداية                                                | وف                                              |                       |
|   |             |                      |                   |                    | 2010-04-30                                        | ى قىلمانى 2010-04-30                                     | خار ب                                           |                       |
|   |             |                      |                   |                    | 23                                                | اللهاية<br>1911 - 192                                    | وه                                              |                       |
|   |             |                      |                   |                    | 25                                                | بناعات<br>ساعات                                          |                                                 |                       |
|   |             |                      |                   |                    | Mona SS                                           | ص البدين Mona SS                                         | الموط                                           |                       |
|   |             |                      |                   |                    |                                                   |                                                          | ā. ši . t                                       | al col a de a         |
|   |             |                      |                   |                    |                                                   |                                                          |                                                 | معومات زد             |
|   | 3           |                      |                   |                    |                                                   | متحادثه والمراجع والمؤاد والمتعاد الالتدار               | ا<br>المكترين في فعد المثل بي بيكتاف ارغاي      | المرفقات<br>أسبر أمدة |
|   |             |                      |                   |                    |                                                   | مستداب او منور او روابعد دیم بهدا الإجراء                | المعمدين في قهم العلب، بمدلك إردى<br>بء (إضافة) | للساعدة<br>لا شعر     |
|   |             |                      |                   |                    |                                                   |                                                          |                                                 | 5 U                   |
|   |             |                      |                   | 2/2012             |                                                   |                                                          |                                                 | المعمدون              |
|   | حدف         | الحالة               | يفته<br>الأحتمد   | ر کم انگلب<br>1    | يوع المعمد<br>أشغامه المدادة المتدرية             | 00                                                       | م اسطر المعند<br>1 S. Naila                     | التفاصيل ر            |
|   |             |                      |                   |                    | استعلی الموارد البسریة                            |                                                          | 2, IVajia                                       |                       |
|   | Ŵ           |                      | المعتمد           | 2                  | أشخاص الموازد البشرية                             | دارة المعني                                              | ے مدیر الإ                                      | <u>اظهار</u> 2        |
|   | Û           |                      | المعتمد           | 3                  | أشخاص الموارد البشرية                             | سَنُون الادارية / فَسم الاجازات                          | ار ادارة ال                                     | الظهار 3              |
|   |             |                      | يتنفيذ للإعتماد   | أنقر على زر        |                                                   |                                                          | بة معتدد لغر نن معن                             | ح إنساف               |
| - |             |                      | النهائي           |                    |                                                   |                                                          |                                                 |                       |
|   |             | ×                    |                   |                    |                                                   |                                                          | لمعتمد                                          | ملاحظات لل            |
|   |             |                      |                   |                    |                                                   |                                                          |                                                 |                       |
|   |             |                      |                   |                    |                                                   |                                                          |                                                 |                       |
|   |             |                      |                   |                    | 2                                                 |                                                          |                                                 |                       |
|   | (تنفيذ)     | نة.) (للخلف)         | حفظ لوقت لاح      | ه قابلة للطباعة )  | (الغاء) (صفحة                                     |                                                          |                                                 |                       |
|   | <u> </u>    |                      |                   | <b>`</b>           | <b></b>                                           | - II 1 **D                                               |                                                 |                       |
|   | å It åler   |                      |                   |                    | ه الريسية   الحرق ج   التعليدات                   | السخبين المتعد                                           | وظة لأوراكل 2006. كافة الحقوق محفوظة            | حقوق النشر (c) محف    |
|   |             |                      |                   |                    |                                                   |                                                          |                                                 | <u>حول «ذه الصفحة</u> |
| ~ |             |                      |                   |                    |                                                   |                                                          |                                                 |                       |
|   | Done        |                      |                   |                    |                                                   |                                                          | 🌍 Internet                                      |                       |
| 1 | 🛂 start     | ) i 🖸 a ø            | * 🦉 🍎 Int         | ternet Explorer    | 🗸 🗃 TE 040 KU Test Script 🏾 🍟 untitled - Paint    | EN                                                       | ▓॒ॖ⊂₽°лі÷∞∠≈                                    | 🎉 1:36 PM             |

خطوات سيناريو إجراع تقديم الطلبات الوظيفية من خلال الخدمة الذاتية

| Alicrosoft Internet Explorer - الصفحة الرئيسية للتطبيقات لأوراكل 🚵                                                                                                    |            |                     |
|----------------------------------------------------------------------------------------------------|------------|---------------------|
| File Edit View Favorites Tools Help                                                                                                    |            |                     |
| 🕝 Back - 🕥 - 😰 😭 🔎 Search 📌 Favorites 🤣 🎯 - 🤤                                                                                                    |            |                     |
| Address 🚳 http://fms.kuniv.edu.kw:8005/OA_HTML/OA.jsp?OAFunc=OAHOMEPAGE&oas=RbiKaJE9AB5nsCRiQVIoIA                                                                                                    |            | 🖌 🋃 Go 🛛 Links 🂙    |
| تقديد المستكن المقد بالإجراءات الوطيفية من خلال النقر على إسم الطلب .     تصديد النائية لموظفين جامعة التوست المعود القصريات يتيمات المعادي المعادي الم | Business 4 | مجموع المستكشف      |
| <ul> <li>طلب صدف العدوة الإعشاعية (التيلية)</li> <li>طلب صدف العدوة الإعشاعية (الترمية)</li> <li>طلب عذوم الحدمة طلب -11</li> <li>طلب نقسرة خدوج</li> <li>طلب نقسرة خدوج</li> <li>طلب نقسرة خدوج</li> <li>طلب نقسرة خدوج</li> <li>طلب عنو العناء هيئة التدريس)</li> <li>طلب نقسرة خدوج</li> <li>طلب عنو خدوج</li> <li>طلب عنو خدوج</li> <li>طلب نقسرة خدوج</li> <li>طلب نقسرة خدوج</li> <li>طلب نقسرة خدوج</li> <li>طلب عنو خدوج</li> <li>طلب نقسرة خدوج</li> <li>طلب نقسرة خدوج</li> <li>طلب نقسرة خدوج</li> <li>طلب عنو خدوج</li> <li>طلب نقسرة خدوج</li> <li>طلب نقسرة خدوج</li> <li>طلب نقسرة خدوج</li> <li>طلب نقسرة خدوج</li> <li>طلب ندروج القضاء أعمال شخصية طلب -13</li> <li>طلب الإدارات</li> <li>طلب الإدارات</li> <li>طلب الإدا</li></ul>                                                                                                    |            |                     |
| ا مرجع المقررة<br>کمبیالات الحمل                                                                                                    |            |                     |
| Done                                                                                                    |            | 🔮 Internet          |
| 🕂 start 🔗 🛇 🖉 🦈 🗿 المفجة الرئيسية للتط 🛐 TE 040 KU Test Script                                                                                                    | EN         | 🁌 🖸 🥪 🧶 🏂 🎉 4:34 PM |

## سنقوم بتقديم طلب معين ( طلب شهادة ر اتب) و يمكنك تطبيق نفس الخطوات على كافة الإجراءات المذكورة أعلاه:

| - Microsoft Internet Explore - الخدمة الذاتية للموارد البشرية لأوراكل: البيانات الخاصة 🚳                                                 |                                       |                                                                                    |                                                                                 |
|----------------------------------------------------------------------------------------------------|---------------------------------------|------------------------------------------------------------------------------------|---------------------------------------------------------------------------------|
| File Edit View Favorites Tools Help                                                                                                    |                                       |                                                                                    | <u>Ar</u>                                                                       |
| 🔇 Back • 🔘 • 🖹 🙆 🏠 🔎 Search 👷 Favorites 🤣 🎑 • 👹 🖬                                                                                        |                                       |                                                                                    |                                                                                 |
| Address 🗃 http://fms.kuniv.edu.kw:8005/OA_HTML/RF.jsp?function_id=1021365&resp_id=50406&resp                                             | _appl_id=800&security_group_id=0&lan( | g_code=AR&params=XS9sUIYdn1SHXIjtsLbBvadhPyTDJy91                                  | 7VBEfcZLW6s&oas=VFARehhwl 💙 🛃 Go 🛛 Links 🌺                                      |
| التشخيص الصفحة الرئيسية الخروج التغنيلات                                                                                                 |                                       | امعة الكويت                                                                        | الخدمة الذاتية لموظفين ج                                                        |
|                                                                                                    |                                       |                                                                                    | طُلب شهادة راتب: البيانات الخاصة                                                |
| القاء) حفظ لوقت لاحق) (الخلف) (النالي)<br>رئم الموظف 2090002<br>مجموعة العمل جامعة الكويت<br>المنصب اختصاصى تحليل نظم مركز نظم المعلومات |                                       | مم الموطقة SS1 .<br>يقى للمتشأة<br>الادارة مركز نظم المطومات<br>ماة الوطوفية عانية | الا<br>عنوان البريد الإلكتري<br>الدري                                           |
|                                                                                                    | بوع شهادة الرانب                      | أنقر على زر إضافة لملأ<br>المعلومات المطلوبة و<br>تقديمه للإعتماد                  | طلب شهادة راتب<br>(إصافة)<br>اختبار الحاله<br>لم بنم النفور على نذائج           |
| <u>إلغاء</u> ) <u>حفظ لوقت لاحق) للخلف التالي</u><br>جمة اسرية                                                                           | المىندة الرئيسية   الخروج   التعميلات | النشخيص                                                                            | م مسورة لارراكل 2006. كافة المقيق مطوطة<br>حول الأه المسقعة<br>عول الأه المسقعة |
| Done                                                                                                    |                                       |                                                                                    | Internet                                                                        |
| TE O40 KU Test Script 🕑 📿 🧭 🦉 👔 TE O40 KU Test Script                                                                                    | line                                  |                                                                                    | EN 👌 🕞 🎸 🥙 🐉 🌛 🎉 4:46 PM                                                        |

| Microsoft Internet Explorer - طلب شهادة راتب 🗃                                                                                                    |                                                                           |
|----------------------------------------------------------------------------------------------------|---------------------------------------------------------------------------|
| File Edit View Favorites Tools Help                                                                                                    |                                                                           |
| 🚱 Back 🔹 🔊 🕤 📓 🐔 🔎 Search 👷 Favorites 🤣 🔗 - 🌺 📓 - 📴                                                                                                    |                                                                           |
| Address 🕘 http://fms.kuniv.edu.kw:8005/OA_HTML/OA.jsp?_rc=HR_PERSON_SIT_TOP_SS&_ri=800&OAFunc=SALARY_CERTIFICATE_REQUEST&_ti=826835484&retainAM=Y&addBreadCrumb=N&oapc=                                                                                                    | =17&oas=2-uj3iFc1CArUo5yCsR. 💙 🛃 Go 🛛 Links 🌺                             |
| المعة الكويت<br>المنتجم المفدة الرئيسية الغروج التقنيلات                                                                                                    | الخدمة الذاتية لموظفين ج                                                  |
|                                                                                                    | طلب شهادة راتب                                                            |
| م الموغف 2000001<br>ين للمشة<br>الإدارة مركز نظم المعلومات<br>الإدارة مركز نظم المعلومات<br>الإدارة مركز نظم المعلومات<br>الموطنية نائية<br>الموطنية نائية<br>الموطنية نائية<br>الموطنية نائية<br>الموطنية التي تزيدها من<br>الموطنية التي تزيدها من<br>الموطنية التي تزيدها من<br>الموطنية التي تزيدها من<br>الموطنية التي تزيدها من<br>الموطنية التي تزيدها من<br>الموطنية التي تزيدها من<br>الموطنية التي تزيدها من<br>الموطنية التي تزيدها من | اس<br>عنوان المبريد الإلكترو<br>الدرج                                     |
|                                                                                                    | حقوق النشر (٥) محفوظة لأوراكل 2006. كافة الحقوق محفوظة<br>حول الان الصفحة |
| Done.                                                                                                    | Internet                                                                  |
| 🛃 Start 🔗 🖉 🖉 ملب شهادة راتب 🚰 🕹 - Mic 🖬 TE 040 KU Test Script                                                                                                    | EN 🗼 👌 🐼 🤣 🧶 🧏 🎉 4:51 PM                                                  |

| Microsoft Internet Explorer - الخدمة الذاتية للموارد البشرية لأوراكل: البيانات الخاصة 🚳                                   |                                                                                                    |
|----------------------------------------------------------------------------------------------------|----------------------------------------------------------------------------------------------------|
| File Edit View Favorites Tools Help                                                                                       | 11                                                                                                    |
| 🕞 Back 🝷 💿 - 💽 🛃 🏠 🔎 Search 👷 Favorites 🥝 🔗 - 🌺 🖻 - 🗔                                                                     |                                                                                                    |
| Address 🕘 http://fms.kuniv.edu.kw:8005/OA_HTML/OA.jsp?_rc=HR_PERSON_SIT_UPDATE_TOP_SS&_ri=800&OAFunc=SAU                  | .ARY_CERTIFICATE_REQUEST&_ti=1701755386&retainAM=Y&addBreadCrumb=N&oapc=24&oas=u0VBE93dAl 🔽 🛃 Go 🛛 Links 🎽                                                                                                    |
| التشخيص الصفحة الرئيسية الخروج التضبيلات                                                                                  | الخدمة الذاتية لموظفين جامعة الكويت                                                                                                    |
|                                                                                                    | طلب شمادة راتب البدائات الخاصية                                                                                                    |
| رقم الموظف 2090002<br>رقم الموظف 2090002<br>مجموعة العمل جامعة التويت<br>المنصب اختصاصى تحليل نظم مركز<br>أنقر على التالي | اسم الموظف SS1 .<br>عنوان البريد الإلكتروني للمنشأة<br>الادارة مركز نظم المعلومات<br>الدرجة الوظيفية خانسة                                                                                                    |
| 4411                                                                                                    | طلب شهادة راتب<br>احتر وحده: (حذف) (تحديث)   (إضافة)<br>احتبار المالة                                                                                                    |
| الحريبة                                                                                                    | ا الحديد المالية المالية مالية المالية المالية مالية ماليةمالية ماليةمالية ماليةمالية ماليةمالية ماليةمالية ماليةمالية ماليةمالية ماليةما |
| <u>إلغاء</u> حفظ لوقت لاحق (لل <u>خ</u> لف) (التالي)<br>عرفج ا التفسيلات<br>معة السرية                                    | المُسْخرِص   المَسْخرَض   المَسْخرَض   المَسْخرَض   المَسْخرَض   المَسْخرَض   المَسْخرَض   المَسْخرَض   المَسْخرَض   المَسْخرَض   المَسْخرَض   المَسْخرَض   المَسْخرَض   المَسْخرَض المَسْخرَف المَرْبُسِية   ال                                                                                                    |
|                                                                                                    | Internet                                                                                                    |
| 🕂 Start 🔗 🖉 🌮 🚈 🖓 الخدمة الذاتية للموارد ا 🖉 🖉 🖂 🖂 🦉 🖉                                                                    | EN 💏 🕹 🖂 🛹 🧐 🛃 🌽 🌮 5:00 PM                                                                                                    |

| <b>@</b> | راتب: مراجعة       | لب شهادة            | Micros - ما                     | oft Internet Explor                                                  | er                                                                  |                                                                                                    |                                                                                            |                                                                                      |
|----------|--------------------|---------------------|---------------------------------|----------------------------------------------------------------------|---------------------------------------------------------------------|----------------------------------------------------------------------------------------------------|--------------------------------------------------------------------------------------------|--------------------------------------------------------------------------------------|
| File     | e Edit View        | Favorite            | s Tools                         | Help                                                                 |                                                                     |                                                                                                    |                                                                                            |                                                                                      |
| G        | Back 🔹 🤅           | ) - 💌               | 2 🗸                             | a 🔎 Search 🤸                                                         | Favorites 🙆 🔗 🌺 📓 -                                                 |                                                                                                    |                                                                                            |                                                                                      |
| Add      | iress 🙋 http:/,    | /fms.kuniv.         | edu.kw:8005                     | 5/OA_HTML/OA.jsp?_rc=                                                | HR_PERSON_SIT_TOP_SS&_ri=800&OAFun                                  | c=SALARY_CERTIFICATE_REQUEST&_ti=1701755386&retainAM=Y&addl                                                                                       | BreadCrumb=N&oapc=26&oas=J_                                                                | 85UxZRdENn9zZm; 💙 🛃 Go 🛛 Links 🎽                                                     |
| ^        | لغروج التضيلات     | فدة الرئيسية ا      | التشخيص الصنا                   |                                                                      |                                                                     |                                                                                                    | لموظفين جامعة الكويت                                                                       | الخدمة الذاتية                                                                       |
|          |                    |                     |                                 |                                                                      |                                                                     |                                                                                                    |                                                                                            | طلب شىھادة راتب: مراجعة                                                              |
|          | ر <u>تنعید</u> ) ( | لل <u>خلف</u><br>ان | <u>ت لاحق)</u><br>نز نظم المطوم | طباعة) (حفظ لوف<br>20900092<br>جامعة القويت<br>اختصاصى تحليل نظم.مرك | ريم الموظف (إل <u>غ</u> اء)<br>ريم الموظف<br>مجموعة العمل<br>المنصب | المطومات                                                                                                    | اسم الموظف SS1 .<br>البريد الإلكتروني للمنشأة<br>الادارة مركز نظم<br>الدرجة الوظيفية غانية | عنوان                                                                                |
|          |                    |                     |                                 |                                                                      |                                                                     |                                                                                                    | :ات الدعم إذا كان ذلك مطلوبًا                                                              | راجح المُغبِّرات الذي نم إجراؤها، وفم بإرفاق مستنا<br>• للإشارة إلى بنود نم تنبيرها  |
| Ξ        |                    |                     |                                 |                                                                      |                                                                     |                                                                                                    |                                                                                            | أنواع المطومات الخاصبة                                                               |
|          |                    |                     |                                 |                                                                      |                                                                     | 1 for an inter-                                                                                                    | - De Carlos                                                                                | طلب شهادة رانب                                                                       |
|          |                    |                     |                                 |                                                                      |                                                                     | سوف نظهر لانحه باسماء<br>المعتمدين و يمكنك إضافة معتمد<br>جديد خلال النقر على إضافة معتمد<br>لغرض معين ثم أنقر على تنفيذ<br>لإرسال الطلب للإعتماد | المغتر ح<br>موع شهادة الرائب بولن الرائب<br>الثغة العريبة<br>تاريخ المداية 2010-04-08      | يمكنك النقر على زر إضافة<br>لإرفاق مستندات من لإرساله<br>للمعتمدون<br>معلومات إضافية |
|          |                    |                     |                                 |                                                                      |                                                                     |                                                                                                    |                                                                                            | المرفقات                                                                             |
|          |                    |                     |                                 |                                                                      |                                                                     | م بهذا الإجراء                                                                                                    | إرفاق مستندات أو صعور أو روابط دعم                                                         | لمساعدة المعتمدين في فهم الطلب، بمكتك<br>لا شيء (إصافة)                              |
|          |                    |                     |                                 |                                                                      |                                                                     |                                                                                                    |                                                                                            | المعتمدون                                                                            |
|          | حذف                |                     | لحالة                           | الفتة ا                                                              | رفع الطلب                                                           | نوع النعند                                                                                                    | المعتد                                                                                     | التفاصيل رفم السطر                                                                   |
|          | Î                  |                     |                                 | المحنمد                                                              | 1                                                                   | اشخاص الموارد البشرية                                                                                                    | abrar ,%                                                                                   | ◄ الظهار 1 ♦ إطارة معتمد لغرض معن                                                    |
| ~        |                    |                     |                                 |                                                                      |                                                                     |                                                                                                    |                                                                                            | ملاحظات للمعتمد                                                                      |
| 8        |                    |                     |                                 |                                                                      |                                                                     |                                                                                                    |                                                                                            | 🔮 Internet                                                                           |
| 2        | start              | 1 💽 C               | Ø »                             | سهادة راتب: مرا 🙋                                                    | علب نا 📺 TE 040 KU Test Script                                      |                                                                                                    | EN                                                                                         | 👬 🔕 🖂 🛷 🧶 📓 🏂 🎉 5:02 PM                                                              |

| الحالة | التعليق/النتانج المتوقعة | النتائج المتوقعة |                                       | الخطوات العملية | المسار      | المسؤولية           | رقم الخطوة | رقم السيناريو |
|--------|--------------------------|------------------|---------------------------------------|-----------------|-------------|---------------------|------------|---------------|
|        |                          |                  | إنقر على زر إضافة                     | •               | كافةالطلبات | الخدمة الذاتية موظف | .4.1       | 4             |
|        |                          |                  | أدخل المعالومات المطألوبة             | •               |             |                     |            |               |
|        |                          |                  | أنقر على تطبيق                        | •               |             |                     |            |               |
|        |                          |                  | أنقر على التالي                       | •               |             |                     |            |               |
|        |                          |                  | أنقر لى تنفيذ الطلب لإرساله للإعتمااد | •               |             |                     |            |               |

# 5. خطوات سيناريو إجراء إدخال و تعديل المؤهلات العلمية من خلال الخدمة الذاتية

| Microsoft Internet Explorer - الصفحة الرئيسية للتطبيقات لأوراكل 🗿              |                                                                                                    |                                                                                  |
|--------------------------------------------------------------------------------|----------------------------------------------------------------------------------------------------|----------------------------------------------------------------------------------|
| File Edit View Favorites Tools Help                                            |                                                                                                    | <u>Ar</u>                                                                        |
| 🔇 Back 🔹 🌍 👻 📓 🏠 🔎 Search 🜟 Favorites 🧐 🎯                                      |                                                                                                    |                                                                                  |
| Address 🕘 http://fms.kuniv.edu.kw:8005/OA_HTML/OA.jsp?OAFunc=OAHOMEPAGE&transa | ctionid=1701755386&oapc=31&oas=J50vuBONzWUQMqjo37eVNA                                                                                                    | 🔽 🄁 Go 🛛 Links 🎽                                                                 |
| الم يتم اعتبال آبه مضناه. رجاه استعدام زر "تعرين المضناة" لإعداد المضناة       | الحدمة الذائمة لموظعين جامعة التوبية<br>المنابعة<br>المنابعة<br>المنابعة الجرراءات في انتظار عنايلة<br>الملي شهاة الي من يهمه الأمر<br>الملي شهاة إلى من يهمه الأمر<br>الملي شهادة رائد<br>الملي مقدر المنتي<br>الملي مقدر المنتي<br>الملي مقدر المنتي<br>الملي مقرر المنتية أو الجامعة<br>الملي مسرف المائة أو الجامعة<br>الملي مسرف المائة أو الجامعة<br>الملي من المائة أو الجامعة<br>الملي من يقدر خريج (اعضاء هزئة التدريس)<br>الملي عشرة خريج (اعضاء هزئة التدريس)<br>الملي عشرة خريج (اعضاء هزئة التدريس)<br>الملي عشرة خريج (اعضاء هزئة التدريس)<br>الملي عشرة خريج (اعضاء هزئة التدريس)<br>الملي عشرة خريج (اعضاء هزئة التدريس)<br>الملي عشرة خريج المالي المنابية<br>الملي عنهمة خارج مع المالي<br>المعلم و المؤهرة<br>المعلم و المؤهرة<br>المعلم و المؤهرة<br>المعلم و المؤهرة | التدمة الذاتية لموطفين جامعة الكريت<br>التدمة الذاتية الموطفين جامعة الكريت<br>ا |
| جمئة السرية                                                                    | <u>الشخوص   الخريج   التعنيلات   تبلمك</u>                                                                                                    | حقوق النشر (c) محفوظة لأوراكل 2006. كافة الحقوق محفوظة<br>حول الأه المسفحة       |
|                                                                                |                                                                                                    |                                                                                  |
|                                                                                | I Task Guide                                                                                                    |                                                                                  |
| المفعدة الرئيسية للتط 🖉 🖉 💟 💟 🔛 IE U4U K                                       | u rest bunpt                                                                                                    |                                                                                  |

| Microsoft Interne - الخدمة الذاتية للموارد البشرية لأوراكل: التعليم والمؤهلات 🗿                | et Explorer                                 |                                            |                                                                    |                                                                          | - 7                                                                                          |
|------------------------------------------------------------------------------------------------|---------------------------------------------|--------------------------------------------|--------------------------------------------------------------------|--------------------------------------------------------------------------|----------------------------------------------------------------------------------------------|
| File Edit View Favorites Tools Help                                                            |                                             |                                            |                                                                    |                                                                          | <b></b>                                                                                      |
| G Back • 🔘 • 💽 🙆 🏠 🔎 Search 👷 Favorites 🥝 🍰                                                    | • 🎍 🖬 - 🗔                                   |                                            |                                                                    |                                                                          |                                                                                              |
| Address 🕘 http://fms.kuniv.edu.kw:8005/OA_HTML/OA.jsp?_rc=HR_QUA_ADD_TOP_S58                   | <pre>k_ri=800&amp;OAFunc=HR_QUALIFICA</pre> | ATION_55&_ti=1338634403&retainAM           | 1=Y&addBreadCrumb=N&oapc                                           | =40&oas=P72i6KISesWVW                                                    | gKXmol5Gg., 🔽 🛃 Go 🛛 Links 🌺                                                                 |
| التشخيص الصفحة الرئيسية الخروج التغنييلات                                                      |                                             |                                            |                                                                    | Professional                                                             | Details                                                                                      |
|                                                                                                |                                             |                                            |                                                                    |                                                                          | التعليم والمؤهلات                                                                            |
| رئم الموطف 20900092<br>مجموعة التمل جامعة الكويت<br>المنصب اختصاصى نخليل نظم مركز نظم المطومات |                                             |                                            | SS1 .<br>مركز نظم المطومات<br>تانية                                | مى<br>اسم الموظف<br>وان التريد الإلكتروني للمنشئة<br>الادارية الوظيفية ، | أنقر على إضافة مؤهل علم<br>علو                                                               |
|                                                                                                | ت الأغرى<br>ت الأحرم                        | ، أخرى لإدخال معلومات عن أتواع المؤهلا<br> | ليمية , استخدم صفحة مؤهلات مهنية<br>معلم مات استخدم صفحة مؤهان معن | لقة معلومات عن المؤهلات النّط<br>انقا اضافة مؤهم/ لتحديد هذه اله         | استخدم هذه الصفحات لعرض أو تحديث أو إخد<br>المؤهلات<br>لا توحد معلومات عن المؤهلات التعليمية |
|                                                                                                |                                             | ي پ. ـــ ـــــــــــــــــــــــــــ       | •••••••••••••••••••••••••••••••••••••••                            |                                                                          | ر إضافة مؤهل <b>)</b>                                                                        |
|                                                                                                | المدرسة تحديت                               | تاريخ النهاية                              | ناريخ البداية                                                      | مىسى وطيفي                                                               | النوع المؤهلات المعتمدة<br>لم بنم العنور على ننكج                                            |
| <u>للخلف</u><br>جملة السرية                                                                    | <del>ذروح</del>   <u>المُعْمَرِلات</u>      | التشخيص   الصغدة الرئيسية   ال             |                                                                    | محفرظة                                                                   | حقوق النشر (c) محفوظة لأوراكل 2006. كافة الحقوق<br>حول الاه الصفحة                           |
| Done                                                                                           |                                             |                                            |                                                                    |                                                                          | internet                                                                                     |
| البالغدمة الذاتية للموارد ا 🎽 🏾 🖉 🔕 🔕 🛃 TE 040 🔮 TE 040                                        | I KU Test Script                            |                                            |                                                                    | EN                                                                       | 🚠 🤌 😒 🥪 🕄 🏂 🎉 - 5:22 PM                                                                      |

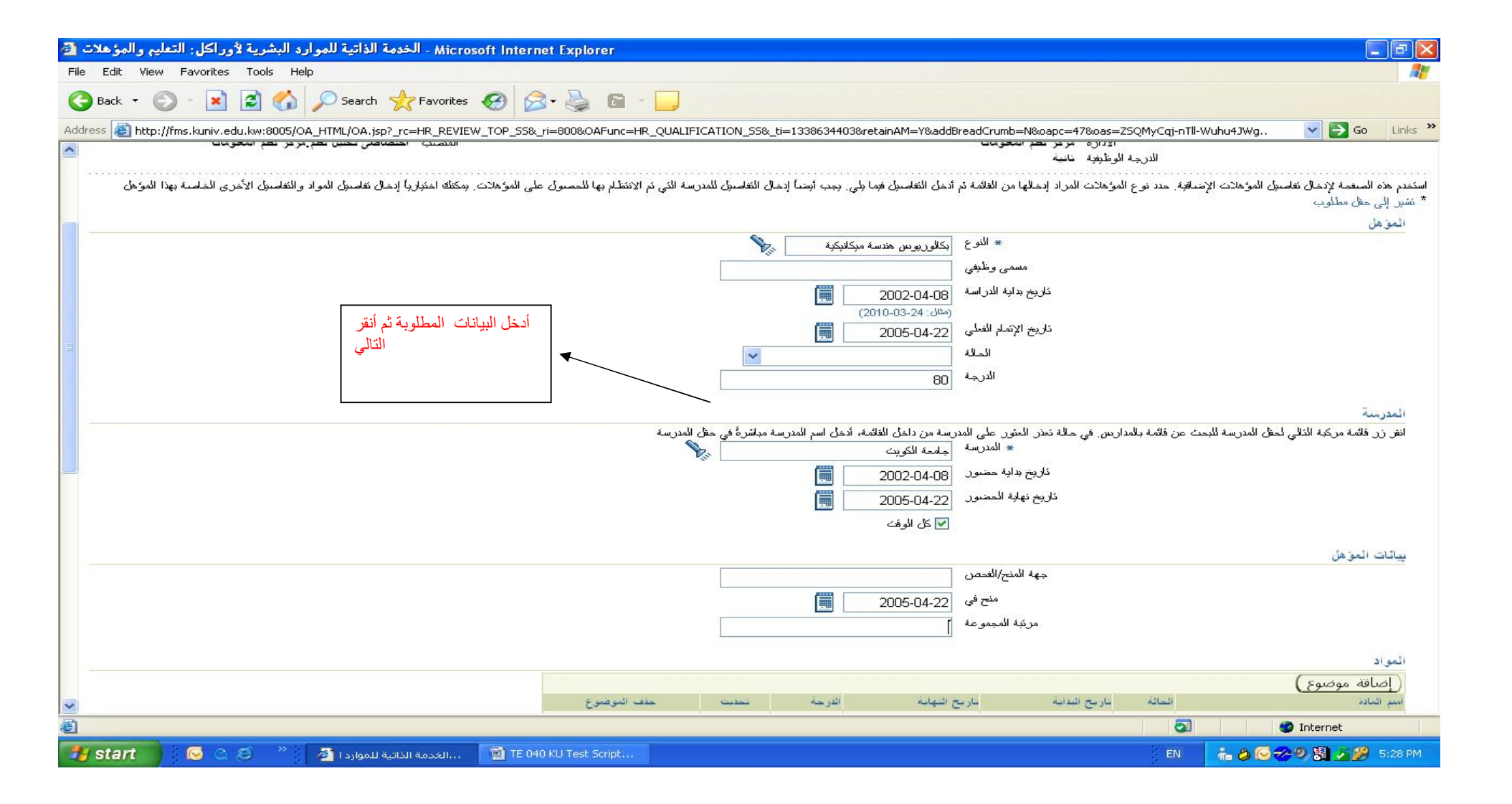

| <b>@</b> | ت : مراجعة     | لتعليم والمؤهلا    | - Microsoft Internet  | Explorer              |                       |                                                                                                    |                                |                                             |                                             |                |
|----------|----------------|--------------------|-----------------------|-----------------------|-----------------------|----------------------------------------------------------------------------------------------------|--------------------------------|---------------------------------------------|---------------------------------------------|----------------|
| File     | e Edit Vi      | iew Favorites      | Tools Help            |                       |                       |                                                                                                    |                                |                                             |                                             |                |
| 6        | Back 🔹         | 🕑 · 💌              | 💈 🏠 🔎 Searc           | h 🥎 Favorites 🔗       | 🔗 · 🎍 🖬               | _                                                                                                    |                                |                                             |                                             |                |
| Add      | dress 🙋 ht     | tp://fms.kuniv.ec  | u.kw:8005/OA_HTML/OA. | jsp?_rc=HR_QUA_ADD_T( | OP_SS&_ri=800&OAFunc= | HR_QUALIFICATION_S5&_ti=1338634403&ret                                                                                                    | ainAM=Y&addBreadCrumb=N&oapc=4 | 1980as=5aGjXRKdzh-2                         | zk9odij3huw 🛛 🔽 🛃                           | Go Links »     |
| ^        |                |                    |                       |                       |                       |                                                                                                    |                                |                                             |                                             | المدرسة        |
|          |                |                    |                       |                       |                       |                                                                                                    |                                | المفترح<br>الانتخاب المقال                  |                                             |                |
|          |                |                    |                       |                       |                       |                                                                                                    | ورب<br>2002                    | المدر الله جامعة الـ<br>-04-08 بدانية حضيور | خار د                                       |                |
|          |                |                    |                       |                       |                       |                                                                                                    | 2002                           | ر نهاية الحضور 22-04-                       | ناريخ                                       |                |
|          |                |                    |                       |                       |                       |                                                                                                    |                                | كل الوقت نعم                                |                                             |                |
|          |                |                    |                       |                       |                       |                                                                                                    |                                |                                             | لمنح                                        | مطومات ا       |
|          |                |                    |                       |                       |                       |                                                                                                    |                                | المفترح                                     |                                             |                |
|          |                |                    |                       |                       |                       |                                                                                                    |                                | سنع ني 4-22                                 |                                             |                |
|          |                |                    |                       |                       |                       |                                                                                                    | يمكنك النفر على زر إصافة       |                                             | ضافية                                       | مغمات          |
|          |                |                    |                       |                       |                       |                                                                                                    | لعلمي لار ساله للمعتمدون من    |                                             |                                             |                |
|          |                |                    |                       |                       |                       |                                                                                                    | ثم على تنفيذ لإرسال الطلب      | with and the provide                        | ت<br>مالمحتمدين في فصر الطلاب بمكتاف        | المرققاد       |
|          |                |                    |                       |                       |                       | l                                                                                                    |                                | چریی مسیدت او شیو                           | م المستون في علم المسب، بلسع<br>ميء [إضافة] | لانت           |
|          |                |                    |                       |                       |                       |                                                                                                    |                                |                                             |                                             |                |
|          |                |                    |                       |                       |                       |                                                                                                    |                                |                                             |                                             | المعتمدون      |
|          | حذف            |                    | لفنة الحالة           | الطلب                 | ر ا                   | نوع المعند                                                                                                    |                                | المعتمد                                     | رفم السطر                                   | التفاصيل       |
|          | T              |                    | jara                  |                       | 1                     | اشخاص الموارد البسرية                                                                                                    |                                | SS, Mana                                    | 1                                           | <u> 497</u>    |
|          | Û              |                    | لمعتمد                |                       | 2                     | أشخاص الموارد البشرية                                                                                                    |                                | ., رئيس الغم العلمي                         | 2                                           | ◄ <u>إظهار</u> |
|          |                |                    |                       |                       |                       |                                                                                                    |                                |                                             | فة معمد لغرض معين                           | <b>⊳</b> إنسا  |
|          |                |                    |                       |                       |                       |                                                                                                    |                                |                                             | للمعتمد                                     | ملاحظات أ      |
|          |                |                    |                       |                       |                       | ~                                                                                                    |                                |                                             |                                             |                |
|          |                |                    |                       |                       |                       |                                                                                                    |                                |                                             |                                             |                |
|          |                |                    |                       |                       |                       | 0                                                                                                    |                                |                                             |                                             |                |
|          |                |                    |                       |                       |                       | Local Control of Control of Contr |                                |                                             |                                             |                |
|          | <u>(تنغيد)</u> | ) ( <u>للخ</u> لف) | ) (حفظ لوقت لاحق      | صفحة قابلة للطباعة    | (إلغاء)               |                                                                                                    |                                |                                             |                                             |                |
| ~        |                |                    |                       |                       | <u>ت</u>              | التشخيص   الصفحة الرئيسية   الخريج   التقضيلا                                                                                                    |                                |                                             |                                             |                |
| 8        | Done           |                    |                       |                       |                       |                                                                                                    |                                |                                             | 🧼 Internet                                  |                |
| -        |                | 200                | a »                   |                       | TE 040 KU Tesh Saveh  |                                                                                                    |                                | EN                                          | 1. A 6 - 2 9 8 K                            | 🧐 E-20.0M      |

| الحالة | التعليق/النتائج المتوقعة | النتائج المتوقعة |                                                                                                    | الخطوات العملية | المسار                                                     | المسؤولية           | رقم الخطوة | رقم السيناريو |
|--------|--------------------------|------------------|----------------------------------------------------------------------------------------------------|-----------------|------------------------------------------------------------|---------------------|------------|---------------|
|        |                          |                  | إنقر على شاشة التعليم و المؤهلات<br>إنقر على زر إضافة مؤهلات علمية<br>انذل المعلومات المطاوبة<br>انقر على زر التالي<br>انقر على زر التنفيذ | •               | الثفاصيل العلمية / التعليم و<br>المؤهلات                   | الخدمة الذاتية موظف | .5.1       | 5             |
|        |                          |                  | انقر على زر تحديث أو حذف المقابل للمؤهل العلمي المطلوب تعديله<br>حدث البيانات الازمة<br>انقر على زر التالي<br>انقر على زر التنفيذ          | •<br>•          | التفاصيل العلمية / التعليم و<br>المؤهلات / تحديث أو<br>حذف | الخدمة الذاتية موظف | .5.2       | 5             |

# خطوات سيناريو إجراء إدخال و تعديل السيرة الذاتية من خلال الخدمة الذاتية

| Microsoft Internet Explorer - الصفحة الرئيسية للتطبيقات لأور اكل 🚰                      |                                                                                                    |                                                                                   |
|-----------------------------------------------------------------------------------------|----------------------------------------------------------------------------------------------------|-----------------------------------------------------------------------------------|
| File Edit View Favorites Tools Help                                                     |                                                                                                    |                                                                                   |
| 🚱 Back 🔹 🌍 🔹 😰 🏠 🔎 Search 🬟 Favorites 🤣 😂 🎍                                             |                                                                                                    |                                                                                   |
| Address 🕘 http://fms.kuniv.edu.kw:8005/OA_HTML/OA.jsp?OAFunc=OAHOMEPAGE&transactionid=1 | 701755386&oapc=31&oas=J50vuBONzWUQMqjo37eVNA                                                                                                    | So Links                                                                          |
|                                                                                         | التحمة الذاتية تتوظفن جامعة التيت<br>التليك<br>التليك<br>علي شهلة الى من يهمه الأمر<br>علي سقلة<br>علي سقلة<br>التهريك<br>التهريك<br>التهريك<br>التيولك المسعمية<br>التيولك المسعمية<br>التيولك المسعمية<br>التيولك المسعمية<br>التيول التعريمات<br>التيول التعريمات<br>التيول التعريمات<br>التيول من الملاحة الجلمية<br>التيول من الملاحة الجلمية<br>التيول التيور الابناء<br>التيول من الملاحة الابناء<br>التيول من الملاحة<br>التيول من الملاحة<br>التيول من الملاحة<br>التيول من الملاحة<br>التيول من الملاحة<br>التيول من الملاحة<br>التيول التيول التاء التحمة<br>التيول التياء التحمة<br>التيول التياء التحمة<br>التيول التياء التحمة<br>التيول التياء التحمة<br>التيول التياء التحمة<br>التيول التياء التحمة<br>التيول التياء التحمة<br>التيول التياء التحمة<br>التيول التياء التحمة<br>التيول التياء التحمة<br>التيول التيول التاء التحمة<br>التيول التيول التاء التحمة<br>التيول التيول التياء التحمة<br>التيول التيول التاء التحمة<br>التيول التيول التاء التحمة<br>التيول التيول التاء التحمة<br>التيول التيول التاء التحمة<br>التيول التيول التاء التحمة<br>التيول التعليم الهرقات<br>التيول التعليم المؤدات<br>التيول التان التحمة<br>التيول التيول التاء التحمة<br>التيول التاء التحمة<br>التيول التاء التحمة<br>التيول التاء التحمة<br>التيول التاء التحمة<br>التيول التاء التحمة<br>التيول التاء التحمة<br>التيول التاء التحمة<br>التيول التان التحمة<br>التيول التابي التحمة<br>التيول التان التول التاء<br>التيول التان التول التاء<br>التيول التان التول التان التول التاء<br>التيول التان التول التاب التول التاب التول التاب التول التاب التول التاب التول التاب التول التاب التول التاب التول التاب التول التاب التول التاب التول التاب التول التاب التول التاب التول التاب التول التاب التول التول التاب التول التول التول التول التول التول التول التول التول التول التول التاب التول التول التو | التدمة الذاتية لموظفين جامعة الكريت                                               |
| جملة السرية                                                                             | المُسْخِمِنِ   الْجَرِيحَ   الْمُسْبِلِاتَ   تَطْمِلَتَ                                                                                                    | حقوق النشر (c) محفوظة لأوراكل 2006. كافة الحقوق محفوظة<br>حول الام <u>المسفحة</u> |
| M                                                                                       |                                                                                                    | 🍅 Internet                                                                        |
| —<br>By start 🔗 📿 🖉 🤌 🖉 🖉 المفعة الرئيسية للنط 🖉 👋 😡 🖾 TE 040 KU Test Scr               | ipt                                                                                                    | EN 🗼 🔕 🖂 🛹 🧐 🎜 🎉 5:17 PM                                                          |

| ٨ - الخدمة الذاتية للموارد البشرية لأوراكل: السيرة الذاتية 🐴                       | Aicrosoft Internet Explorer            |                                              |                       |                                                               |                                                              |                           |
|------------------------------------------------------------------------------------|----------------------------------------|----------------------------------------------|-----------------------|---------------------------------------------------------------|--------------------------------------------------------------|---------------------------|
| File Edit View Favorites Tools Help                                                |                                        |                                              |                       |                                                               |                                                              |                           |
| 🚱 Back 🔹 🕥 - 🖹 🗟 🏠 🔎 Search 👷                                                      | Favorites 🚱 🔗 🍓 📔 -                    |                                              |                       |                                                               |                                                              |                           |
| Address 🙆 http://fms.kuniv.edu.kw:8005/OA_HTML/RF.jsp?funct                        | ion_id=1011298&resp_id=50406&resp_appl | l_id=800&security_group_id=0⟨_code=A         | 1R&params=gq0xWmUrux2 | 2RyKL.QzG1Lvs7B8f4jaI1yGeMh                                   | nb2KH4&oas=L4DyCm2 🗙 🛃 Go                                    | Links »                   |
| التشخيص الصفحة الرئيسية الخروج التقضيلات                                           |                                        |                                              |                       | Professio                                                     | onal Details 🛛 🌌                                             | 2                         |
|                                                                                    |                                        |                                              |                       |                                                               | نية                                                          | سيرة ڏاڌ                  |
| (الغاء) (تطبيق)<br>20900092<br>جامعة الكويت<br>اختصاصى تحليل نظم مركز نظم المعومات | رفم الموظف<br>مجموعة المعال<br>المنصب  |                                              | مطومات                | اسم الموظف SS1 .<br>الإلكتروني للمنشلة<br>الإدارة مركز نظم ال | أنقر على زر إضافة مرفقات                                     |                           |
|                                                                                    |                                        |                                              |                       | الدرجة الوظيفية خانية                                         |                                                              | <u> </u>                  |
| الإستحدام تحديت حذف                                                                | آخر تحديت                              | آخر تحديث بواسطة                             | البيان الفنة          | النوع                                                         | ه مرفعات)<br>-                                               | اسم الملف                 |
|                                                                                    |                                        |                                              |                       |                                                               | ور على نذائج                                                 | لم بِئم العَمَ            |
| العاء ( تطبيق )                                                                    | <u>دى</u>                              | شخيص   المنفدة الرئيسية   الخريرج   التقنيية | <u>21</u>             | 2                                                             | . (c) محفوظة لأوراكل 2006. كافة الحقوق محفوظة<br><u>مشحة</u> | حقوق النشر<br>حول هذه اله |
| Cone                                                                               |                                        |                                              |                       |                                                               | 🔮 Internet                                                   |                           |
| ە اندانىيە لىموارد ا 🗿 👋 🧔 😡 😡                                                     | یالخدمة 🛞 24% of webcam-mor            | TE 040 KU Test Script                        |                       | EN                                                            | ** 2 6 - 2 2 3 2 2 3 3                                       | 5:46 PM                   |

| Microsoft Internet Explorer - الموارد البشرية لأوراكل: إضافة مرفق 🚳                                          |                                                            |                                                        |
|----------------------------------------------------------------------------------------------------|------------------------------------------------------------|--------------------------------------------------------|
| File Edit View Favorites Tools Help                                                                          |                                                            | <b></b>                                                |
| 🚱 Back 🔹 🕥 - 💽 🙆 🏠 🔎 Search 📌 Favorites 🧭 🔗 - 🌺 📓 - 🗔                                                        |                                                            |                                                        |
| Address 💩 http://fms.kuniv.edu.kw:8005/OA_HTML/OA.jsp?_rc=HR_RESUME_TOP_S5&_ri=800&_ti=467034135&language_cd | de=AR&&OAFMID=1004843&OAPB=_OAFMID&pCalledFrom=HR_RESUME_S | iS&pPersonID=&pFromMenu=Yi 🔽 🛃 Go 🛛 Links 🂙            |
| التشخيص الصغدة الرئيسية الخروج التضنيلات تعليمات                                                             | Pro                                                        | ofessional Details                                     |
|                                                                                                    |                                                            | إضافة مرفق                                             |
| إلغاء) (إضافة أخرى) (تطبيق)                                                                                  |                                                            |                                                        |
|                                                                                                    |                                                            | مطومات إجمالي المرفقات                                 |
| التحميل Browseأنقر على ز                                                                                     | السبرية الذائكية                                           | * نشير إلى حقّ مطلوب<br>* البيان                       |
|                                                                                                    | السيرة الذائبة                                             | الفئه                                                  |
|                                                                                                    |                                                            |                                                        |
|                                                                                                    | ve Advantation Administrato/Deskton/CV/ template & doc     | تحديد المرفق<br>الذرع البادر                           |
|                                                                                                    |                                                            | URL O                                                  |
|                                                                                                    | ×                                                          | 🔘 النص                                                 |
|                                                                                                    |                                                            |                                                        |
|                                                                                                    |                                                            |                                                        |
|                                                                                                    |                                                            |                                                        |
|                                                                                                    |                                                            |                                                        |
|                                                                                                    | الاسم<br>(اختدار و.: (انخار اسم فدر فق الاصر.)             |                                                        |
|                                                                                                    |                                                            |                                                        |
| (إلغاء) (إضافة آخرى) (تطبيق)                                                                                 |                                                            |                                                        |
| وج   التقصيلات   تعليمات                                                                                     | المُسْخَرِص   المنفحة الرئيسية   الحر                      | حقوق النشر (c) محفوظة لأوراكل 2006. كافة الحقوق محفوظة |
|                                                                                                    |                                                            | حول الاه المنفحة                                       |
|                                                                                                    |                                                            | A Tataanat                                             |
|                                                                                                    |                                                            |                                                        |
| الموارد البشرية لاوراكل 😭 🙁 👘 Start 🖉 👘 IE U4U KU 🖉 🖉 الموارد البشرية لاوراكل 😭 🖉                            | Test Script                                                | AK 💦 🖓 💟 🎸 🖏 🚺 🖌 🌽 5:49 PM                             |

| Microsoft Internet Explorer - الخدمة الذاتية للموارد البشرية لأوراكل: السيرة الذاتية 🜁             | i                                       |                    |                                     |                                                                             |                                                            |
|----------------------------------------------------------------------------------------------------|-----------------------------------------|--------------------|-------------------------------------|-----------------------------------------------------------------------------|------------------------------------------------------------|
| File Edit View Favorites Tools Help                                                                |                                         |                    |                                     |                                                                             | A.                                                         |
| 🕞 Back 🔹 💿 - 💽 🛃 🏠 🔎 Search 👷 Favorites 🚱 🔗 - 🍑                                                    |                                         |                    |                                     |                                                                             |                                                            |
| Address 🕘 http://fms.kuniv.edu.kw:8005/OA_HTML/OA.jsp?_rc=HR_RESUME_TOP_SS&_ri=800&_               | _ti=467034135&language_code=AR&&OAFMI   | D=1004843&OAPB=_O/ | AFMID&pCalledFrom=HR                | _RESUME_SS&pPersonID=&pFro                                                  | mMenu=Yi 🛩 🛃 Go 🛛 Links 🌺                                  |
| التشخيص الصفحة الرئيسية الخروج التضبيلات                                                           |                                         |                    |                                     | Professional Det                                                            | ails 🜌                                                     |
|                                                                                                    |                                         |                    |                                     |                                                                             | الآي تأكيد 🗊                                               |
|                                                                                                    |                                         | المر فق            | فظه. فم بإنمام عملك لحفظ            | CV_templ" بنجاح لکنه لم بنم ح                                               | نمت إضافة المرفق "ate_6.doc                                |
| (الغاء) (تطبيق)                                                                                    | سوف تظهر رسالة تاكيد على<br>تحميل الملف |                    |                                     |                                                                             | سيرة ذاتية                                                 |
| ريّم الموطّف 20900092<br>مجموعة العمل جامعة الكويت<br>المُصنب اختصاصى تحليل نظم مركز نظم المعلومات |                                         |                    | SS1 .<br>مركز نظم المطومات<br>نانية | اسم الموطف<br>عنوان البريد الإلكتروني للمنشأة<br>الادارة<br>الدرجة الوطيغية |                                                            |
|                                                                                                    |                                         |                    |                                     |                                                                             | (إضافة مرفقات)                                             |
| أنكر تحديث حذف                                                                                     | آخر تحديث بواسطة                        | اتفتة              | البيان                              | النوع                                                                       | اسم الملف                                                  |
| 2010-04-08 مرة واحدة                                                                               | SS1                                     | السيرة الذائية     | السيرة الذائبة                      | ملف                                                                         | <u>CV_template_6.doc</u>                                   |
| عمة المرية                                                                                         | المىغدة الرئيسية   الخريج   التضييلات   | المتخبص            |                                     | ة الحقرق محفرطة                                                             | حقوق الشر (c) محفوظة لأوراكل 2006. كاف<br>حول الاه المنفضة |
| Done                                                                                               |                                         |                    |                                     |                                                                             | 🧼 Internet                                                 |
| 😚 🖉 🖉 🔅 🖉 🖉 🔊 🖉 🔊 🖉 🖉 🖉 🖉 🖉 🖉 🖉 🖉                                                                  | n-mor 🔄 🖬 TE 040 KU Test Script         |                    |                                     | AR 👘 🤌                                                                      | 💽 🌝 🗿 🎒 🏂 🌮 5:51 PM                                        |

| لحالة | التعليق/النتائج المتوقعة | النتائج المتوقعة |                                                                 | الخطوات العملية | المسار                    | المسؤولية           | رقم الخطوة | رقم السيناريو |
|-------|--------------------------|------------------|-----------------------------------------------------------------|-----------------|---------------------------|---------------------|------------|---------------|
|       |                          |                  | إنقر على شاشة السيرة الذاتية                                    | •               | التفاصيل العلمية / السيرة | الخدمة الذاتيةموظف  | .6.1       | 6             |
|       |                          |                  | إنقر على زر إضافة السيرة الذاتية                                | •               | الدانيه                   |                     |            |               |
|       |                          |                  | ادخل المعلومات المطاوبة                                         | •               |                           |                     |            |               |
|       |                          |                  | انقر على زر التالي                                              | •               |                           |                     |            |               |
|       |                          |                  | انقر على زر التنفيذ                                             | •               |                           |                     |            |               |
|       |                          |                  | انقر على زر تحديث أو حذف المقابل السيرة الذاتية المطلوب تعديلها | •               | التفاصيل العلمية / السيرة | الخدمة الذاتية موظف | .6.2       | 6             |
|       |                          |                  | حدث البيانات الازمة                                             | •               | الدانية / تحديث أو حدف    |                     |            |               |
|       |                          |                  | انقر على زر الثالي                                              | •               |                           |                     |            |               |
|       |                          |                  | انقر على زر التنفيذ                                             | •               |                           |                     |            |               |

7. مرجع الخلل

| الحالة | تاريخ إعادة الاختبار | أعيد اختباره بواسطة | الحل | وصف الخلل | اسم المسؤولية | رقم الخطوة | رقم الخلل |
|--------|----------------------|---------------------|------|-----------|---------------|------------|-----------|
|        |                      |                     |      |           |               |            |           |
|        |                      |                     |      |           |               |            |           |
|        |                      |                     |      |           |               |            |           |
|        |                      |                     |      |           |               |            |           |
|        |                      |                     |      |           |               |            |           |
|        |                      |                     |      |           |               |            |           |
|        |                      |                     |      |           |               |            |           |
|        |                      |                     |      |           |               |            |           |
|        |                      |                     |      |           |               |            |           |
|        |                      |                     |      |           |               |            |           |
|        |                      |                     |      |           |               |            |           |
|        |                      |                     |      |           |               |            |           |
|        |                      |                     |      |           |               |            |           |
|        |                      |                     |      |           |               |            |           |
|        |                      |                     |      |           |               |            |           |
|        |                      |                     |      |           |               |            |           |
|        |                      |                     |      |           |               |            |           |
|        |                      |                     |      |           |               |            |           |
|        |                      |                     |      |           |               |            |           |
|        |                      |                     |      |           |               |            |           |
|        |                      |                     |      |           |               |            |           |
|        |                      |                     |      |           |               |            |           |
|        |                      |                     |      |           |               |            |           |
|        |                      |                     |      |           |               |            |           |